## KDDI Smart Mobile Safety Manager Android エージェント ユーザーマニュアル

最終更新日 2015 年 9 月 24 日 Document ver.2.12

### 変更履歴

#### 変更履歴

| 日付         | Document ver. | 変更箇所                    | 変更内容                          |
|------------|---------------|-------------------------|-------------------------------|
| 2012/09/05 | 2.00          | エージェント動作環境              | Andorid2.2 以上へ変更              |
|            |               | 表紙                      | Document ver.を追加              |
| 2012/09/27 | 2.01          | ウイルス対策機能を使用す            | 新規追加                          |
|            |               | る                       |                               |
| 2012/10/01 | 2.02          | ウイルス対策機能動作環境            | 新規追加                          |
|            |               | よくある質問と回答               | Q5、Q6を追加                      |
|            |               | ウイルス対策機能を使用す            | インストール時は提供不明のアプリにチェックをいれる必    |
|            |               | る:インストールする              | 要がある旨追記                       |
|            |               |                         | 手順6を追加                        |
|            |               | ウイルス対策機能を使用す            | 手順 1-4 にデバイス管理者を無効にする手順を追加    |
|            |               | る:アンインストールする            |                               |
| 2013/1/10  | 2.03          | プロキシ設定を行う               | 章表紙に3G環境でのプロキシ設定が行えない旨を明      |
|            |               |                         | 記                             |
|            |               | ウイルス対策機能を使用す            | 章表紙に SD カードに関する制限事項を明記        |
|            |               | 5                       | 章表紙に他のセキュリティ製品との制限・推奨事項を明     |
|            |               |                         | 記                             |
|            |               | よくある質問と回答               | Q7 を追加                        |
| 2013/02/27 | 2.04          | ロックを解除する                | 緊急通報ボタンの変更に伴い、画像変更            |
| 2013/04/15 | 2.05          | App Manager を使用する       | 新規追加                          |
|            |               | +Setting Safety Manager |                               |
|            |               | を表示する                   |                               |
|            |               | +browser Safety Manager |                               |
|            |               | を使用する                   |                               |
|            |               | ウイルス対策機能を使用す            | App Manager を使用してのインストール方法を追記 |
|            |               | る:インストールする              |                               |
| 2013/08/20 | 2.06          | よくある質問と回答               | Q8に言語設定についての質問と回答を追加          |
|            |               | ライセンス認証を行う              | 冒頭の説明に認証制御設定についての注釈を追加        |
|            |               |                         | 手順 7:デバイスマネジメントパック版について及びポー   |
|            |               |                         | タル表示設定が非表示の場合についての注釈を追加       |
|            |               | ユーザー登録を行う               | 章表紙にデバイスマネジメントパック版について注釈を     |
|            |               |                         | 追加                            |
|            |               |                         | 冒頭の説明にポータル表示設定が非表示になっている      |
|            |               |                         | 場合について注釈を追加。                  |
|            |               | 機器情報の登録を行う              | 冒頭の説明にポータル表示設定が非表示になっている      |
|            |               |                         | 場合について注釈を追加。                  |
|            |               | エージェント動作環境              | 対応言語について追加                    |

### 変更履歴

| 2013/10/9  | 2.07 | ウイルス対策機能動作環境            | OS に 4.1 を追加                      |  |
|------------|------|-------------------------|-----------------------------------|--|
|            |      | エージェントが行うこと             | 内容を更新                             |  |
|            |      | エージェントが収集する情報           | 内容を更新                             |  |
| 2014/2/7   | 2.08 | スクリーンロックパスワードが          | 新規追加                              |  |
|            |      | 変更された場合                 |                                   |  |
|            |      | ロック解除                   | ≪スクリーンロック解除失敗によりロックされて            |  |
|            |      |                         | しまった場合≫を追加                        |  |
|            |      | アプリケーションが配信され           | ≪アプリケーションダウンロード前の場合≫を追加           |  |
|            |      | た場合                     |                                   |  |
|            |      | エージェントが行うこと             | 内容を更新                             |  |
|            |      | エージェント動作環境              | 対応バージョンを追加                        |  |
| 2014/2/20  | 2.09 | もくじ                     | レイアウト調整                           |  |
| 2014/6/4   | 2.10 | ウイルス対策機能動作環境            | 対応 OS に「Android OS 4.3/4.4」を追加    |  |
|            |      | 全般                      | Android 用ブラウザの名称を「+browser Safety |  |
|            |      |                         | Manager for Android」に統一。          |  |
|            |      | ウイルス対策機能を使用する           | 「ログの収集と送付」を追加。                    |  |
| 2014/08/26 | 2.11 | +browser Safety Manager | 新規追加。                             |  |
|            |      | for Android 動作環境        |                                   |  |
|            |      | ライセンス認証を行う              | ユーザーID とパスワードを使用したログインについて        |  |
|            |      |                         | 追記·変更。                            |  |
| 2014/10/02 |      | エージェントをインストールす          | SD カードに関する説明を追加。                  |  |
|            |      | వ                       |                                   |  |
| 2015/3/20  |      | +browser Safety Manager | 文言追加。                             |  |
|            |      | for Android を使用する       | 「※Android 端末ではページの拡大及び縮小はできま      |  |
|            |      |                         | せん。」                              |  |
| 2015/9/24  | 2.12 | はじめに - エージェントが収         | 最新の情報に合わせて刷新。                     |  |
|            |      | 集する情報                   |                                   |  |
|            |      | +browser Safety Manager | 対応 OS に Android 5.0 を追加。          |  |
|            |      | for Android 動作環境        |                                   |  |

# もくじ

### **4** ~-ÿ

| 変更履歴                                                                                                    | 2                                                                                                    |
|----------------------------------------------------------------------------------------------------|----------------------------------------------------------------------------------------------------|
| はじめに                                                                                                    | 7                                                                                                    |
|                                                                                                    |                                                                                                    |
| 特徴                                                                                                    | 8                                                                                                    |
| エージェント動作環境                                                                                                    | 9                                                                                                    |
| ウイルス対策機能動作環境                                                                                                    | 9                                                                                                    |
| +browser Safety Manager for Android 動作環境                                                                                                    | 9                                                                                                    |
| 本マニュアルの見かた                                                                                                    | 9                                                                                                    |
| エージェントが行うこと                                                                                                    |                                                                                                    |
| エージェントが収集する情報                                                                                                    | 11                                                                                                    |
| <u>エージェントの基本操作</u>                                                                                                    | <u>13</u>                                                                                                    |
| エージェントをインストールする                                                                                                    | 14                                                                                                    |
| メニュー画面を表示する                                                                                                    | 17                                                                                                    |
| ・メニュー画面を表示する                                                                                                    | 17                                                                                                    |
| ・メニュー画面の見かた                                                                                                    |                                                                                                    |
| ライセンス認証を行う                                                                                                    |                                                                                                    |
| Android 端末に最新の設定を反映させる                                                                                                    | 24                                                                                                    |
| <u>スクリーンロックのパスワード設定を行う</u>                                                                                                    |                                                                                                    |
|                                                                                                    |                                                                                                    |
| <u>スクリーンロックパスワードが変更された場合</u>                                                                                                    |                                                                                                    |
| <u>スクリーンロックパスワードが変更された場合</u><br>バックアップ・復元機能を利用する                                                                                                    | <u>28</u><br><u>30</u>                                                                                                    |
| <u>スクリーンロックパスワードが変更された場合</u><br><u>バックアップ・復元機能を利用する</u><br>Android 端末の設定を管理サイトにバックアップする                                                                                                    | <u>28</u><br>                                                                                                    |
| <u>スクリーンロックパスワードが変更された場合</u>                                                                                                    |                                                                                                    |
| <u>スクリーンロックパスワードが変更された場合</u><br><u>バックアップ・復元機能を利用する</u><br>Android 端末の設定を管理サイトにバックアップする<br>管理サイトに保存した Android 端末の設定を復元する<br><u>ユーザー登録を行う</u>                                                                                                    | <u>28</u><br><u>30</u><br>31<br>32<br><u>34</u>                                                                                                    |
| <u>スクリーンロックパスワードが変更された場合</u><br><u>バックアップ・復元機能を利用する</u><br>Android 端末の設定を管理サイトにバックアップする<br>管理サイトに保存した Android 端末の設定を復元する<br><u>ユーザー登録を行う</u><br>機器情報の登録を行う                                                                                                    | <u>28</u><br><u>30</u><br>31<br>32<br><u>34</u><br><u>37</u>                                                                                        |
| <u>スクリーンロックパスワードが変更された場合</u><br><u>バックアップ・復元機能を利用する</u><br>Android 端末の設定を管理サイトにバックアップする<br>管理サイトに保存した Android 端末の設定を復元する<br><u>ユーザー登録を行う</u><br><u>ポーサー登録を行う</u>                                                                                                    | <u>28</u><br><u>30</u><br>31<br>32<br><u>34</u><br><u>37</u><br><u>40</u>                                                                           |
| <u>スクリーンロックパスワードが変更された場合</u><br><u>バックアップ・復元機能を利用する</u><br>Android 端末の設定を管理サイトにバックアップする<br>管理サイトに保存した Android 端末の設定を復元する<br><u>ユーザー登録を行う</u><br><u>機器情報の登録を行う</u><br><u>プロキシ設定を行う</u><br>フロキシ設定を追加する                                                                                                    | <u>28</u><br><u>30</u><br>31<br>32<br><u>34</u><br><u>37</u><br><u>40</u><br>41                                                                     |
| <u>スクリーンロックパスワードが変更された場合</u><br><u>バックアップ・復元機能を利用する</u><br>Android 端末の設定を管理サイトにバックアップする<br>管理サイトに保存した Android 端末の設定を復元する<br><u>ユーザー登録を行う</u><br><u>ガロキシ設定を行う</u><br>プロキシ設定を追加する<br>プロキシ設定を編集する                                                                                                    | <u>28</u><br><u>30</u><br>31<br>32<br><u>34</u><br><u>37</u><br><u>40</u><br>41<br>43                                                               |
| スクリーンロックパスワードが変更された場合                                                                                                    | <u>28</u><br><u>30</u><br>31<br>32<br><u>34</u><br><u>37</u><br><u>40</u><br>41<br>43<br>45                                                         |
| スクリーンロックパスワードが変更された場合         バックアップ・復元機能を利用する         Android 端末の設定を管理サイトにバックアップする         管理サイトに保存した Android 端末の設定を復元する         ユーザー登録を行う         機器情報の登録を行う         プロキシ設定を行う         プロキシ設定を追加する         プロキシ設定を編集する         プロキシ設定を調除する                                                                | <u>28</u><br><u>30</u><br>31<br>32<br><u>34</u><br><u>37</u><br><u>40</u><br>41<br>43<br>43<br>45<br><u>47</u>                                      |
| スクリーンロックパスワードが変更された場合         バックアップ・復元機能を利用する         Android 端末の設定を管理サイトにバックアップする         管理サイトに保存した Android 端末の設定を復元する         ユーザー登録を行う         機器情報の登録を行う         プロキシ設定を行う         プロキシ設定を追加する         プロキシ設定を削除する         プロキシ設定を削除する         メッセージを確認する                                             | <u>28</u><br><u>30</u><br>31<br>32<br><u>34</u><br><u>37</u><br><u>40</u><br>41<br>43<br>45<br><u>47</u><br>48                                      |
| スクリーンロックパスワードが変更された場合         バックアップ・復元機能を利用する         Android 端末の設定を管理サイトにバックアップする         管理サイトに保存した Android 端末の設定を復元する         ユーザー登録を行う         機器情報の登録を行う         プロキシ設定を行う         プロキシ設定を追加する         プロキシ設定を調除する         プロキシ設定を削除する         メッセージを確認する         メッセージを確認する         受信済みのメッセージを確認する  | <u>28</u><br><u>30</u><br>31<br>32<br><u>34</u><br><u>37</u><br><u>40</u><br>41<br>43<br>45<br><u>47</u><br>48<br>49                                |
| <u>スクリーンロックパスワードが変更された場合</u>                                                                                                    | <u>28</u><br><u>30</u><br>31<br>32<br><u>34</u><br><u>34</u><br><u>37</u><br><u>40</u><br>41<br>41<br>43<br>43<br>45<br><u>47</u><br>48<br>49<br>49 |
| スクリーンロックパスワードが変更された場合         バックアップ・復元機能を利用する         Android 端末の設定を管理サイトにバックアップする         管理サイトに保存した Android 端末の設定を復元する         ユーザー登録を行う         機器情報の登録を行う         プロキシ設定を行う         プロキシ設定を追加する         プロキシ設定を削除する         メッセージを確認する         メッセージを確認する         ・未開封メッセージを確認する         ・メッセージ履歴を確認する | 28<br>30<br>31<br>32<br>34<br>34<br>37<br>40<br>41<br>43<br>45<br>47<br>48<br>49<br>49<br>51                                                        |

# もくじ

## 5 ~~ÿ

| App Manager を使用する<br>App Manager の見かた                                           |            |
|---------------------------------------------------------------------------------|------------|
| <u>位置情報取得の設定を行う</u>                                                             |            |
| <u>ソフトウェアが使用するライブラリ名を表示する</u>                                                   | <u>58</u>  |
| <u>禁止されているアプリケーションを起動した場合</u>                                                   |            |
| <u>アプリケーションのインストールが禁止されている場合</u>                                                |            |
| <u>アプリケーションが配信された場合</u>                                                         | <u>64</u>  |
| <u>Android 端末の暗号化を設定された場合</u>                                                   |            |
| <u>発信先が制限されている場合</u>                                                            |            |
| <u>ロックを解除する</u>                                                                 | <u>70</u>  |
| <u>+Setting Safety Manager を表示する</u>                                            | <u>73</u>  |
| <u>+browser Safety Manager for Android を使用する</u><br>インストールする<br>メイン画面<br>メニュー画面 |            |
| 設定画面アンインストールする                                                                  |            |
| <u>ウイルス対策機能を使用する</u><br>インストールする<br>メイン画面を表示する<br>設定の確認を行う                      |            |
| 手動で検索を行う                                                                        |            |
| ログの収集と送付                                                                        |            |
| 履歴を確認する<br>アンインストールする                                                           | 95<br>97   |
| <u>エージェントの利用を停止する</u>                                                           | <u>100</u> |
| ー時的にエージェントを停止する                                                                 |            |
| <ul> <li>・一時的にエーシェントを停止する</li></ul>                                             |            |
| ・ 冉皮 エーンエントを 起動 9 の                                                             |            |
| フィ ビンへ 麻味 ど1 フ                                                                  |            |
| <u>困った時は…</u>                                                                   | <u>106</u> |

# もくじ

### 6 ~~ÿ

| よくある質問と回答 | 107 |
|-----------|-----|
| 用語集       | 109 |

# はじめに

| 概要                                       | 8  |
|------------------------------------------|----|
| **************************************   |    |
| <br>エージェント動作環境                           | 9  |
| ウイルス対策機能動作環境                             | 9  |
| +browser Safety Manager for Android 動作環境 | 9  |
| 本マニュアルの見かた                               | 9  |
| エージェントが行うこと                              | 10 |
| エージェントが収集する情報                            | 11 |
|                                          |    |

### はじめに

#### 概要

KDDI Smart Mobile Safety Manager(以下、本製品と呼ぶ)とは専門の知識を必要とせずに、スマートデバイス (Android 端末等)の管理・運用を行うサポートサービスです。Android 端末にアプリケーション「KDDI Smart Mobile Safety Manager エージェント(以下、エージェントと呼ぶ)」をインストールするだけで、「KDDI Smart Mobile Safety Manager 管理サイト(以下、管理サイトと呼ぶ)」よりリモートロックやリモートワイプ(初期化)等 をすることができます。

本書は、エージェントの操作マニュアルです。その他の操作マニュアルは管理サイトからダウンロードしてく ださい。

#### 特徴

◆リモートロック

紛失してしまい Android 端末が手元にない場合も、管理サイトからロックをすることができます。 ロックされた Android 端末はパスワードの入力か、管理サイトの設定を変更することでロックを解除すること ができます。

◆アプリケーション禁止

Android 端末の設定画面やインストールされているアプリケーションの起動を禁止します。

◆共有連絡先設定

連絡先を Android 端末で1件ずつ登録しなくても、管理サイトから一括で連絡先を登録することができます。

◆機器管理

管理サイト上で、機器にユーザーやグループを設定することで、Android 端末の資産管理を容易に行うことが できます。また、バッテリー残量や位置も確認することができます。

◆Android 端末の設定の保存、復元

定期的にAndroid端末の設定をサーバーに保存しておき、問題が発生した時などにAndroid端末の設定を以前の 状態に戻すことができます。

◆スクリーンロック設定

管理サイト上でスクリーンロック解除時に必ずパスワードを入力するように設定すると、Android 端末側にパ スワード設定画面が自動的に表示され、パスワードの設定を行うことができます。

### はじめに (つづき)

#### エージェント動作環境

| 端末       | Android2.2 以上(※詳細については別紙「Android エージェント対応端末表」を参照してくだ |
|----------|------------------------------------------------------|
|          | さい。)                                                 |
| 本体メモリ    | 10MB 以上の空き容量                                         |
| SD カード   | 5MB 以上の空き容量(ダウンロードしたインストーラーを SD カードに保存する場合)          |
| ネットワーク接続 | 3G または Wi-Fi でインターネットヘアクセスができること。直接またはプロキシを介         |
|          | して管理サイトと HTTPS 通信(443 番ポート) ができること。                  |
| 対応言語     | 日本語/英語/簡体中文/繁體中文                                     |
|          | 上記以外の言語に切り替えた場合は、英語表記となります。                          |

※端末の言語を切り替えても、すぐに言語が変更されない場合があります。すぐに言語を変更したい場合は、端末を再起動してください。

#### ウイルス対策機能動作環境

| プラットフォーム | Google Android プラットフォーム                            |
|----------|----------------------------------------------------|
| 対象 OS    | Android OS 2.2/2.3/3.0/3.1/3.2/4.0/4.1/4.2/4.3/4.4 |
| 空き容量     | 7.5MB 以上の空き容量                                      |
| メモリ      | 9MB 以上のメモリ(スマートフォンの場合)、16MB 以上のメモリ(タブレットの場合)       |
| 必要な環境    | インターネット接続                                          |

#### +browser Safety Manager for Android 動作環境

| 対象 OS | Android OS 2.3/4.0/4.1/4.2/4.3/4.4/5.0 (※詳細については別紙「Android エージェント対 |
|-------|--------------------------------------------------------------------|
|       | 応端末表」を参照してください。)                                                   |

#### 本マニュアルの見かた

- ・ボタン名、リンク名、タブ名などは[]で表記します。
- ・画面上のバージョン表記は実際のものとは異なる場合があります。
- ・Android 端末の機種やOSのバージョンにより画面、操作が異なる場合があります。
- ・オプションマーク オプション がついているものはオプション機能です。
- ご契約されていない場合はご利用いただけません。

#### エージェントが行うこと

| 概要                   | 説明                                   |
|----------------------|--------------------------------------|
| Android 端末の情報の収集     | 定期的に Android 端末の情報を取得してサーバーに送信する。    |
|                      | (送信した情報は管理サイトで機器情報として表示される)          |
| Android 端末の設定        | 定期的にサーバーから設定を取得して Android 端末に設定する。   |
| Android 端末の設定のバックアップ | 定期的に Android 端末の設定をサーバーに保存する。        |
| Android 端末の設定の復元     | 以前にサーバーに保存した設定をダウンロードし、Android 端末の設定 |
|                      | を以前の状態に戻す。                           |
| メッセージ配信              | サーバーから配信されたメッセージを取得し、端末に配信する。        |
| アプリケーション配信           | サーバーから配信されたアプリケーションを取得し、端末に配信する。     |
| 不正アプリ検索(ウイルス対策機能)    | Android 端末内の不正アプリを検索。                |

エージェントが収集する情報

| カテゴリー        | 項目                 | 補足                 |
|--------------|--------------------|--------------------|
|              | GPS 機能             |                    |
|              | OS バージョン           |                    |
|              | モデル名               |                    |
|              | 電話番号               | SIM あり端末のみ         |
| 端末情報         | IMEI               |                    |
|              | ファームウェアバージョン       |                    |
|              | ビルド番号              |                    |
|              | シリアル番号             | Android2.3 未満は取得不可 |
|              | Bluetooth 状態       |                    |
| バッニリー桂忠      | バッテリー残量            |                    |
|              | バッテリー状態            |                    |
|              | パスワードのポリシー         |                    |
| 端末パスワード      | パスワードの再利用          |                    |
|              | パスワードの有効期限         |                    |
|              | グローバル IP アドレス      |                    |
|              | ネットワークモード          | 3G/Wi-Fi/WiMAX     |
|              | ネットワークオペレーター       | SIM あり端末のみ         |
| ネットワーク情報     | MAC アドレス           |                    |
|              | IP アドレス            |                    |
|              | 無線ネットワーク           |                    |
|              | SSID               |                    |
|              | ウイルス対策ソフトのログ       |                    |
|              | ウイルス対策ソフト名         |                    |
|              | ウイルス対策機能           |                    |
| ᆂᄼᆈᅙᆋᆇ       | アプリケーションバージョン      |                    |
| 'J1 ルス刈束<br> | パターンファイルバージョン      |                    |
|              | パターンファイル最終更新チェック日時 |                    |
|              | パターンファイル最終更新日時     |                    |
|              | スキャン最終実行日時         |                    |
|              | エージェントバージョン        |                    |
|              | 通信日時               |                    |
| Optimal Biz  | 認証日時               |                    |
|              | ログ                 |                    |
|              | 自動ロックまでの時間         |                    |
|              | ロック解除失敗によるワイプ      |                    |

| リモートロック状態  |  |
|------------|--|
| 暗号化状態      |  |
| root 化状態   |  |
| root 化検知内容 |  |
| アプリー覧      |  |
| 位置情報       |  |
| 保護状態       |  |
| 状態取得日時     |  |
| 配信されるメッセージ |  |
| メッセージボックス  |  |

| メッセーンホックス | メッセーンホックス | ※3G/LTE 接続などのモバイル通信を行っている際も、モバイル端末で使用されている Wi-Fi や LAN ボードなどの MAC アドレスが取得されます。

# エージェントの基本操作

| エージェントをインストールする        | 14 |
|------------------------|----|
| メニュー画面を表示する            | 17 |
| ・メニュー画面を表示する           | 17 |
| ・メニュー画面の見かた            | 18 |
| ライセンス認証を行う             | 19 |
| Android 端末に最新の設定を反映させる | 24 |

エージェントの基本操作 エージェントをインストールする

#### エージェントをインストールする

本製品はエージェントを利用して Android 端末の管理・設定を行います。

下記手順に従って、エージェントのインストールを行ってください。

※インストール時には「提供元不明のアプリ」にチェックを入れる必要があります。チェックを入れていない場合は、チェックを入れた後インスト ールを行ってください。

※一部の機種を除き、Android 端末に SD カードが入っていない場合、Android エージェントをダウンロード及びインストールすることはできま せん。SD カードを入れた後、ダウンロード、インストールを行ってください。また、既にエージェントがインストールされており、SD カード を禁止する設定になっている場合は、許可に変更した後、ダウンロード、インストールを行ってください。SD カード禁止設定の詳細については、 管理者にお問い合わせください。

| 1 | ブラウザを起動し、エージェントのダウンロードサ      |
|---|------------------------------|
| L | イトのアドレスを赤枠内に入力し、[実行]キーをタ     |
|   | ップします。                       |
|   | ※ダウンロードサイトのアドレスは管理者またはオペレーター |
|   | にお問い合わせください。                 |

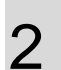

①[利用規約]をタップし、利用規約を確認します。
 ②[ダウンロード(APK)]をタップします。
 エージェントのダウンロードを行います。しばらくお待ちください。

| Emps Jair mailen.                                                                                         |
|----------------------------------------------------------------------------------------------------|
| Androidエージェント                                                                                             |
| 利用規約<br>上記「利用規約」をタッブし、規約をお<br>読みください。<br>ダウンロードを開始した時点で、本規約<br>に同意したものとみなします。                             |
| ダウンロード (APK)<br>1. 上記「ダウンロード (APK) 」を<br>タッブしてください。                                                       |
| <ol> <li>ダウンロードが完了したら、ダウ<br/>ンロード通知画面を表示させてく<br/>ださい。</li> <li>ダウンロードしたAPKファイルを<br/>タッブしてください。</li> </ol> |
| Bangsibir's matter.                                                                                       |
| AntroidI-ジェント                                                                                             |
| 利用規約<br>上記「利用規約」をタッブし、規約をお<br>読みください。<br>ダウンロードを開始した時点で、本規約<br>に同意したものとみなします。<br>②                        |
| ダウンロード (APK)<br>1. 上記「ダウンロード (APK) 」を<br>タッブしてください。<br>2. ダウンロード (APK) 」を                                 |
| ンロード通知画面を表示させてく                                                                                           |

ださい。

 ダウンロードしたAPKファイルを タップしてください。

### エージェントの基本操作 エージェントをインストールする

 ①画面を上から下へスライドし、ダウンロード通知 画面を表示させます。

3

※AndroidOS バージョン 3.x 以上の Android 端末は右下の通知を タップしてください。

②ダウンロードしたエージェントをタップします。

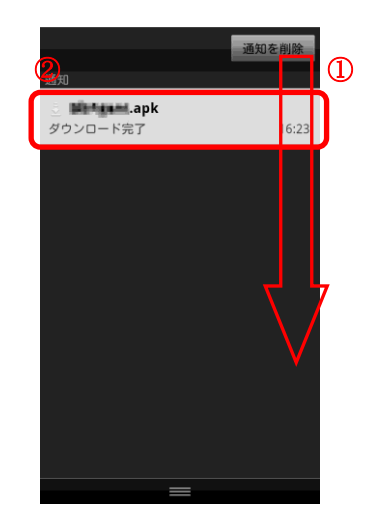

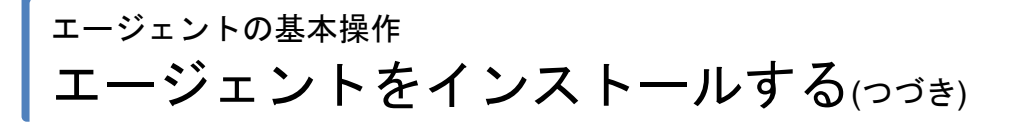

**16** 

4 インストール確認画面が表示されますので、内容を 確認し[インストール]をタップします。

インストールしています。しばらくお待ちください。

6 インストールが完了しました。 [開く]または[完了]をタップします。

5

| このアプリケーションをインストー<br>ルしますか?                                                                             |
|----------------------------------------------------------------------------------------------------|
| このアプリケーションに許可する権<br>限:                                                                                 |
| ✓ 現在地<br>おおよその位置情報(ネットワーク基地<br>局),精細な位置情報(GPS)                                                         |
| ✓ ネットワーク通信<br>Bluetooth接続の作成,完全なインター<br>ネットアクセス                                                        |
| ✓ 個人情報<br>ブラウザの履歴とブックマークを書き込<br>む、ブラウザの履歴とブックマークを読<br>み取る、機密ログデータの読み取り、連絡<br>先データの書き込み、連絡先データの読<br>み取り |
| インストール キャンセル                                                                                           |
|                                                                                                    |
|                                                                                                    |
|                                                                                                    |
|                                                                                                    |
| インストール中<br>                                                                                            |
| ///////////////////////////////////////                                                                |

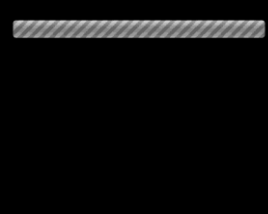

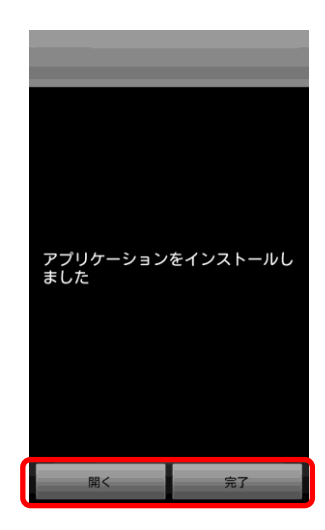

#### ェージェントの基本操作 メニュー画面を表示する

#### メニュー画面を表示する

・メニュー画面を表示する

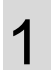

[アプリ]をタップし、「KDDI Smart Mobile Safety Manager」アイコンをタップします。

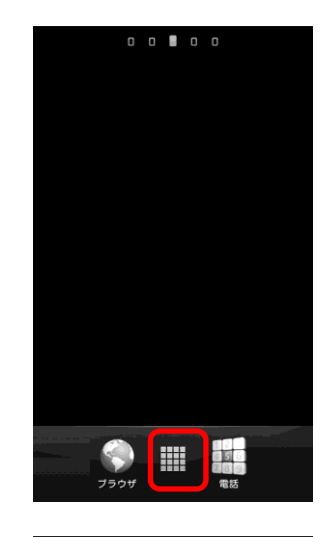

### **2** メニュー画面が表示されました。

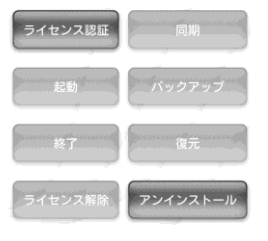

4.4.15(1.4.3)

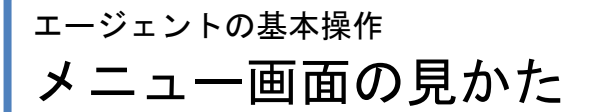

・メニュー画面の見かた

※エージェントの状態により無効になっているボタンがあります。

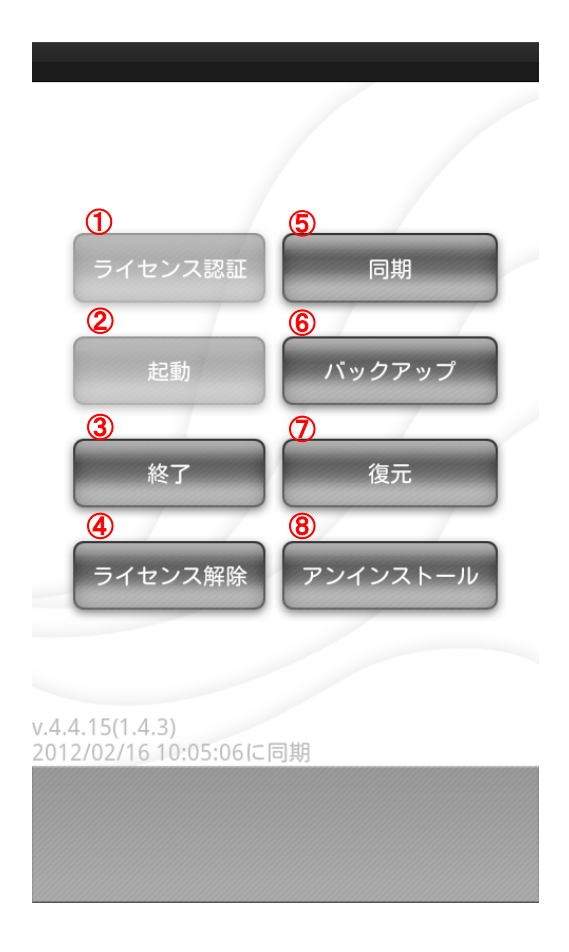

| 項番 | 対象         | 説明                                                                                       |
|----|------------|------------------------------------------------------------------------------------------|
| 1  | [ライセンス認証]  | 本製品を利用するためにはライセンス認証が必要です。「ライセンス認証を行う」19 ペ<br>ージを参照してください。                                |
| 2  | [起動]       | エージェントを起動します。「再度エージェントを起動する」102 ページを参照してください。                                            |
| 3  | [終了]       | エージェントを終了します。「一時的にエージェントを停止する」101 ページを参照してく<br>ださい。                                      |
| 4  | [ライセンス解除]  | ライセンスを解除するためにはエージェントパスワードが必要となる場合があります。<br>「ライセンス解除を行う」103ページを参照してください。                  |
| 5  | [同期]       | 管理サイトで行った設定を、Android 端末へすぐに反映させることができます。<br>「Android 端末に最新の設定を反映させる」24ページを参照してください。      |
| 6  | [バックアップ]   | ご使用の Android 端末の設定を管理サイトに保存することができます。「Android 端末の設定を管理サイトにバックアップする」31 ページを参照してください。      |
| 1  | [復元]       | 管理サイトに保存した Android 端末の設定を復元することができます。「管理サイトに<br>保存した Android 端末の設定を復元する」32 ページを参照してください。 |
| 8  | [アンインストール] | アンインストールするためにはエージェントパスワードが必要となる場合があります。<br>「エージェントをアンインストールする」104 ページを参照してください。          |

#### <sup>ェージェントの基本操作</sup> ライセンス認証を行う

#### ライセンス認証を行う

ライセンス認証を行っていない場合や、一度ライセンス認証を解除し再度ライセンス認証を行いたい場合の手順です。プロキシ環境下では先にプロキシの設定をする必要があります。プロキシの設定は「プロキシの設定を 行う」40ページを参照してください。

※管理サイトの認証制御設定で管理者が登録した機器のみ認証する設定になっている場合は、ライセンス認証前に、管理者に端末を事前に登録していただく必要があります。なお、デバイスマネジメントパック版では、ライセンス認証前に必ず事前登録していただく必要があります。詳細は 管理者にお問い合わせください。

※デバイスマネジメントパック版では「企業コード、認証コードで認証する場合」から認証してください。

メニュー画面の[ライセンス認証]をタップします。 ※メニュー画面の表示方法は「メニュー画面を表示する」17ペー ジを参照してください。

利用規約を確認後、「利用規約に同意する」にチェックを入れ、[OK]をタップします。

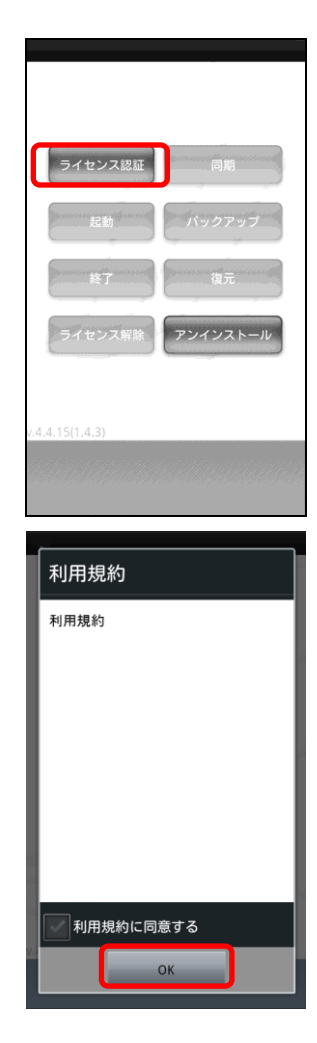

#### <sup>ェージェントの基本操作</sup> ライセンス認証を行う

3 エージェントインストール直後にライセンス認証を 行った場合は、右記のような画面が表示されます。 [有効にする]をタップします。

- ≪企業コード、認証コードで認証する場合≫
  ※「ユーザーIDもしくはメールアドレス」「パスワード」が表示されている場合は、「認証コードによる認証」で接続方法を変更してください。
  - ①企業コード、認証コードを入力します。
  - ②[送信]をタップします。

4

- ※企業コード、認証コードは管理者にお問い合わせください。 ※URL は変更不要です。
- ※企業コードと認証コード以外のラインセンス認証を行う場合 は「ユーザーID・パスワードによる認証」(A)で接続方法を変 更してください。
- ※使用状況によっては「企業コード」は表示されない場合があり ます。

≪ユーザーID またはメールアドレスでログインす る場合≫

- ※「企業コード」「認証コード」が表示されている場合は、「ユー ザーID・パスワードによる認証」で接続方法を変更してください。
- ①「企業コード」、「ユーザーIDもしくはメールア ドレス」「パスワード」を入力します。
- ②[送信]をタップします。
- ※ユーザーID とメールアドレス以外のラインセンス認証を行う 場合は「認証コードによる認証」(A)で接続方法を変更してく ださい。
- ※企業コード、ユーザーID、パスワードは管理者にお問い合わ せください。
- ※URL は変更不要です。

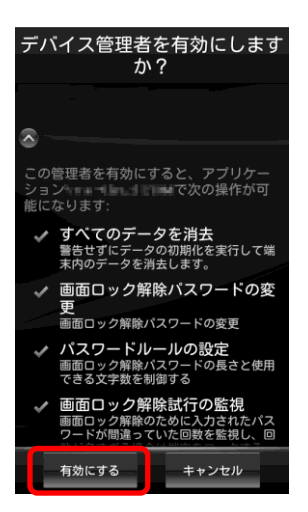

![](_page_19_Figure_17.jpeg)

![](_page_19_Figure_18.jpeg)

### エージェントの基本操作 ライセンス認証を行う(つづき)

ライセンス認証を行っています。 しばらくお待ちください。

5

6 設定が完了しました。 [OK]をタップします

| 「「「」」「」」                     |
|------------------------------|
| 認証コード                        |
| -                            |
| NUME A CONTRACT OF           |
| URL                          |
| Beginsteine were des souther |
|                              |
|                              |
|                              |
|                              |
|                              |
| /.4.4.15                     |
| ()))))))))<br>送信             |

| 設定が完了しました                                                                                                    |
|----------------------------------------------------------------------------------------------------|
| 企業コード:                                                                                                    |
| 認証コード:                                                                                                    |
| URL: he provide the second second sec |

![](_page_20_Picture_6.jpeg)

#### ェージェントの基本操作 ライセンス認証を行う(っづき)

ユーザー登録を行います。
 ※デバイスマネジメントパック版ではユーザー登録は行えません。
 ※管理サイトの Android ポータル設定が非表示に設定されている

場合は、Android 端末からユーザー情報、機器情報の登録を行うことはできず、手順7以降の画面は表示されません。

#### ≪ユーザーが登録されていない場合≫

- ①必要事項を入力します。
- ②[次へ]をタップします。
- ※ユーザー登録、機器情報登録を行わない場合は、(A)[閉じる]を タップします。
- ≪ユーザーが既に登録されている場合≫
- 別のユーザーを登録する場合は、[別のユーザーを登 録する](B)をタップします。
- 別のユーザーを登録せずに次へ進む場合は、[次 へ](C)をタップします。
- ※ユーザー登録、機器情報登録を行わない場合は、(A)[閉じる]を タップします。

①必要事項を入力します。
 ②[次へ]をタップします。

|                           | 初期登録                   |
|---------------------------|------------------------|
| 【企業名】                     | hereite mit versten ut |
| <b>①</b> <sup>一ザー</sup> 登 | 登録                     |
| 社員番号                      |                        |
| 姓                         |                        |
| 名                         |                        |
|                           |                        |
| り 戻る                      | 5 <b>《</b> 次へ          |
| _                         | 1 11日 1日 2             |

![](_page_21_Picture_14.jpeg)

### エージェントの基本操作 ライセンス認証を行う(つづき)

8

機器情報の登録を行います。 ※機器カスタム項目が登録されていない場合は表示されません。 ※機器情報登録の表示内容は設定により異なります。 ①必要事項を入力します。 ②[次へ]をタップします。 ※機器情報の登録を行わない場合は、(A)[閉じる]をタップしま す。

9

登録が完了しました。 [OK]をタップします。

| 初期登(A) 😰 同じる 🕽                              |
|---------------------------------------------|
| 【企業名】<br>「「一」」「「」」「」」「」」「」」「」」「」」「」」「」」「」」」 |
| 機器情報登録<br>①                                 |
| 分類1                                         |
| (未分類) 🔹                                     |
| 自由入力分類1<br>※ 自由入力です                         |
|                                             |
|                                             |
| <u>م</u> ر کړ ک                             |
| ✓ 次へ<br>  利用規約                              |

![](_page_22_Picture_7.jpeg)

登録が完了しました。

山田 花子 (000001)

分類**1** グループ1

自由入力分類**1** 12345

![](_page_22_Picture_12.jpeg)

#### <sup>エージェントの基本操作</sup> Android 端末に最新の設定を反映させる

![](_page_23_Picture_1.jpeg)

#### Android 端末に最新の設定を反映させる

管理サイトで行った最新の設定を、すぐに Android 端末に反映させることができます。

メニュー画面の[同期]をタップします。 ※メニュー画面の表示方法は「メニュー画面を表示する」17ペー ジを参照してください。

2 最新の設定を反映しています。

3

エージェントのデバイス管理機能を有効化していない 場合、右記のような画面が表示されます。 [有効にする]をタップします。 ※そのほかサーバーと通信が行われた際に、デバイス管理機能を 有効化していない場合も右記のような画面が表示されますの

で[有効にする]をタップします。

![](_page_23_Picture_9.jpeg)

- 警告せずにデータの初期化を実行して端 末内のデータを消去します。
  ✓ 画面ロック解除パスワードの変
- 画面ロック解除ハスワートの長さと使用 できる文字数を制御する ✓ 面面ロック解除試行の監視 画面ロック解除のために入力されたバス ワードが間違っていた回数を覧視し、回

キャンセル

有効にする

![](_page_24_Picture_0.jpeg)

設定が反映されました。 同期した時刻が(A)に表示されます。

4

![](_page_24_Picture_3.jpeg)

# スクリーンロックのパスワード設定を行う

### <sup>スクリーンロックのパスワード設定を行う</sup> スクリーンロックのパスワード設定を行う

管理サイトの設定で、スクリーンロック解除時に必ずパスワードを入力するように設定することができます。 上記のように設定された場合、パスワード設定画面が自動的に表示されます。 以下の手順でパスワードを設定してください。

| 1 |  |
|---|--|
| • |  |

画面の指示に従って、パスワードを入力し、[OK]を タップします。

| スクリーンロックパスワード設<br>定              |
|----------------------------------|
| 6文字以上のパスワードを入力してくださ              |
| い<br>数字を1個以上含むパスワードを入力して<br>ください |
| 英字を1文字以上含むパスワードを入力し<br>てください     |
| パスワード・                           |
| パスワード確認                          |

![](_page_26_Picture_6.jpeg)

![](_page_26_Picture_7.jpeg)

# スクリーンロックパスワードが変更された場合

### <sup>スクリーンロックパスワードが変更された場合</sup> スクリーンロックパスワードが変更された場合

管理サイトからスクリーンロックパスワードの変更が行われた場合、以下のような画面が表示されます。

![](_page_28_Picture_3.jpeg)

[OK]をタップします。

※新しいパスワードは管理者にお問い合わせください。

![](_page_28_Picture_6.jpeg)

# バックアップ・復元機能を利用する \*\*\*\*

![](_page_30_Picture_0.jpeg)

![](_page_30_Picture_1.jpeg)

#### Android 端末の設定を管理サイトにバックアップする

Android 端末の設定をお好きなタイミングで管理サイトにバックアップを行うためには、以下の操作を行います。

※管理サイトからの設定により定期的にバックアップを行っています。詳細は管理者にお問い合わせください。

![](_page_30_Picture_5.jpeg)

#### バックアップ・復元機能を利用する Android 端末の設定を復元する

![](_page_31_Picture_1.jpeg)

#### 管理サイトに保存した Android 端末の設定を復元する

管理サイトに保存した Android 端末の設定を復元するためには、以下の操作を行います。 ※「Android 端末の設定を管理サイトにバックアップする」31ページで表示された復元コードを利用するか、管理者にお問い合わせください。

![](_page_31_Picture_4.jpeg)

※復元コードは全部で10文字です。一番左の入力欄に3文字、 真ん中の入力欄に3文字、一番右の入力欄には4文字とわけて 入力してください。

| 設定を復元 |   |  |  |  |  |
|-------|---|--|--|--|--|
| 复元コー  | 1 |  |  |  |  |
|       | • |  |  |  |  |

復元を行っています。 しばらくおまちください。

| v.4.4.15<br>送信                                    |              |
|---------------------------------------------------|--------------|
| 設定を行<br>復元コード<br>「f47 - ydg<br>入力例 : aaa-bbb-1234 | 复元<br>- dmtt |
| O ख्रिन्म                                         |              |
| 7.4.4.15                                          |              |

バックアップ·復元機能を利用する Android 端末の設定を復元する(つづき)

![](_page_32_Picture_1.jpeg)

復元が完了しました。 [OK]をタップします。

4

![](_page_32_Picture_3.jpeg)

## ユーザー登録を行う

※デバイスマネジメントパック版ではご利用いただけません。

### <sup>ューザー登録を行う</sup> **ユーザー登録を行う**

ユーザー登録を行うには以下の操作を行います。

※管理サイトの Android ポータル設定が非表示に設定されている場合は、Android 端末からユーザー情報の登録を行うことはできません。また、 オプションメニューの[ポータル]も表示されません。

1 メニュー画面で、メニューボタンを押してオプションメニ ューを表示し、[ポータル]をタップします。 ※AndroidOS バージョン 3.x 以上の Android 端末は画面右上にメ ニューボタンがあります。

2 <sup>《ユーザーが登録されていない場合》</sup> [ユーザーを登録する]をタップします。

> ≪ユーザーが既に登録されている場合≫ [別のユーザーを登録する]をタップします。

| ライセンス               | ISTU                                     | 同期           |
|---------------------|------------------------------------------|--------------|
| 起動                  | バッ                                       | クアップ         |
| 終了                  |                                          | 復元           |
|                     |                                          |              |
| 51202               | 解除<br>「アワイ                               | 92K-11       |
| ×                   | M                                        |              |
| 70+9                | メッセージ                                    | <u>ж</u> –91 |
| App Manager         | 位置情報                                     | 情報           |
|                     |                                          |              |
|                     | ポータルホーム                                  | * 😮 閉じる      |
| 【企業名】               | 10-11-11-11-11-11-11-11-11-11-11-11-11-1 | 1            |
| ユーザー名               |                                          |              |
| ユーザーがき              | 登録されていませ                                 | ·h.          |
| د ہ                 | ーザーを登録す                                  | 53           |
| 分類 <b>1</b><br>(なし) |                                          |              |
| 自由入力分類<br>(なし)      | <b>〔1</b>                                |              |
| • 機                 | 器情報を変更す                                  | ta           |
| _                   | 利                                        | 用規約          |
|                     |                                          |              |
|                     |                                          |              |
| 【企業名】               | ボータルホーム                                  |              |
| the set             | 19910-0-04                               | 3            |
| ユーサー名               | 00001)                                   |              |
| • हाए               | ユーザーを登録                                  | <b></b> 录する  |
| 分類1                 | , cm,                                    |              |

クループ1 自由入力分類1 12345 ● 機器情報を変更する

### ューザー<sup>登録を行う</sup> ユーザー登録を行う(つづき)

①必要事項を入力します。
 ②[登録する]をタップします。

4 ユーザー登録が完了しました。 [OK]をタップします。

|               |          |         | × #C | 3 |
|---------------|----------|---------|------|---|
| 【企業名】         | pitros a | 679679° | 1    |   |
| ユーザー <u>き</u> | 登録       |         |      |   |
| 社員番号          |          |         |      |   |
|               |          |         |      |   |
| X±            |          |         |      |   |
| 名             |          |         |      |   |
|               |          |         |      |   |
|               |          |         |      | 5 |
| • 戻る          | 3        |         | 録する  |   |
| _             | -        | 1 21 00 | 10%5 | 2 |
|               |          | 利用      | 規約   |   |
|               |          |         |      |   |
|               |          |         | 6    |   |
|               |          | ザー登録    |      | 3 |
| 【小学々】         |          |         |      |   |

![](_page_35_Picture_4.jpeg)

![](_page_35_Picture_5.jpeg)
機器情報の登録を行う

## <sup>機器情報の登録を行う</sup> 機器情報の登録を行う

機器情報の登録を行うには以下の操作を行います。

※管理サイトで機器カスタム項目が登録されていない場合は表示されません。機器情報登録の表示内容は設定により異なります。 ※管理サイトの Android ポータル設定が非表示に設定されている場合は、Android 端末から機器情報の登録を行うことはできません。また、オプ ションメニューの[ポータル]も表示されません。

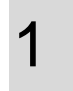

メニュー画面で、メニューボタンを押してオプションメニ ューを表示し、[ポータル]をタップします。 ※AndroidOS バージョン 3.x 以上の Android 端末は画面右上にメ ニューボタンがあります。

**)** [機器情報を変更する]をタップします。

①必要事項を入力します。
 ②[登録する]をタップします。

| ライセンス認証                         |
|---------------------------------|
| 起動 パックアップ                       |
| 終了復元                            |
| ライセンス解除                         |
|                                 |
| ブロキシ メッセージ ポータル                 |
| App Manager 位置情報 情報             |
|                                 |
| ポータルホーム 😮 閉じる                   |
| 【企業名】                           |
| ユーザー名                           |
| ユーザーが登録されていません。                 |
| ● ユーザーを登録する                     |
| 分類 <b>1</b><br>(なし)             |
| 自由入力分類 <b>1</b><br>(なし)         |
| ♥ 機器情報を変更する                     |
| 」利用細約                           |
| 19,82,82                        |
|                                 |
| 機器情報登録 🗙 閉じる                    |
| 【企業名】<br>「「「」」」(1995年1月)(3-1月)) |
| 機器情報登録                          |
| 分類1                             |
| (未分類) マ<br>自由入力分類1<br>※自由入力です   |
|                                 |
| 5 戻る ✔ 登録する                     |
| 2                               |

# 機器情報の登録を行う 機器情報の登録を行う(つづき)

機器情報の登録が完了しました。 [OK]をタップします。

4

|                      |                   | 🗶 閉じる |
|----------------------|-------------------|-------|
| 【企業名】                | рэнинсто-ток-     | 1     |
| 機器情報登録               | 禄が完了しました          | :     |
| 分類 <b>1</b><br>グループ1 |                   |       |
| 自由入力分<br>12345       | 項1                |       |
|                      |                   |       |
| 0                    | ок                |       |
| ٠                    | ок                |       |
| 0                    | <b>ОК</b><br>  利用 | 規約    |
| •                    | <b>ок</b><br>  利用 | 規約    |
| 0                    | ОК<br>  利用        | 規約    |
| •                    | ок<br>  利用        | 規約    |

# プロキシ設定を行う

Android 端末に対して Wi-FI 環境でのプロキシ設定を行います。3G 環境でのプロキシ設定は行えません。

### <sup>プロキシ設定を行う</sup> プロキシ設定を追加する

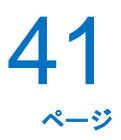

#### プロキシ設定を追加する

プロキシ設定を追加するには、以下の操作を行います。

1

メニュー画面で、メニューボタンを押してオプションメニ ューを表示し、[プロキシ]をタップします。 ※AndroidOS バージョン 3.x 以上の Android 端末は画面右上にメ

ニューボタンがあります。

2

[追加]をタップします。

3

 ①[Wi-Fiネットワーク選択]をタップし、ネットワークの選択を行います。
 ②プロキシホスト名、プロキシポート番号を入力し、 [OK]をタップします。

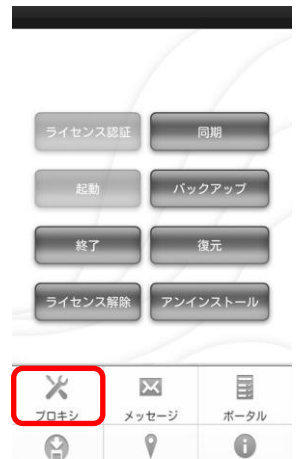

位置情報

App Manager

情報

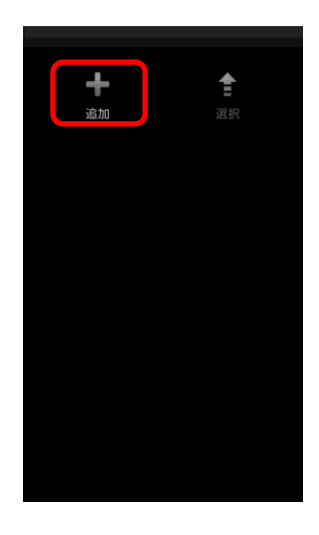

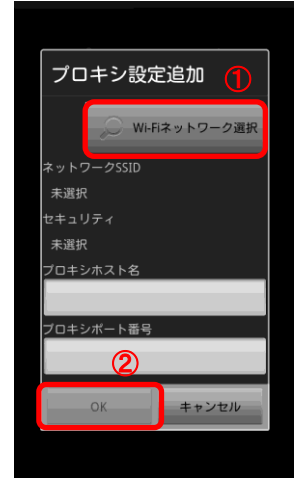

# <sup>プロキシ設定を行う</sup> **プロキシ設定を追加する**(っづき)

42 ~-ÿ

4 <sup>プロキ</sup>

プロキシの設定が完了しました。

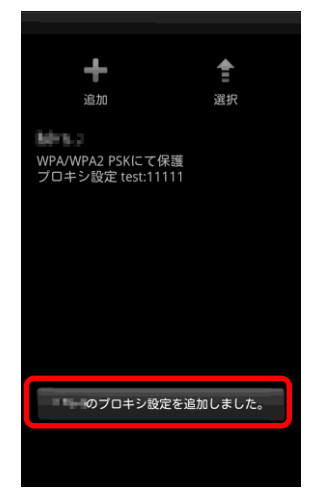

## <sup>プロキシ設定を行う</sup> **プロキシ設定を編集する**

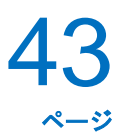

#### プロキシ設定を編集する

プロキシ設定を編集するには、以下の操作を行います。

1

メニュー画面で、メニューボタンを押してオプションメニ ューを表示し、[プロキシ]をタップします。 ※AndroidOS バージョン 3.x 以上の Android 端末は画面右上にメ

ニューボタンがあります。

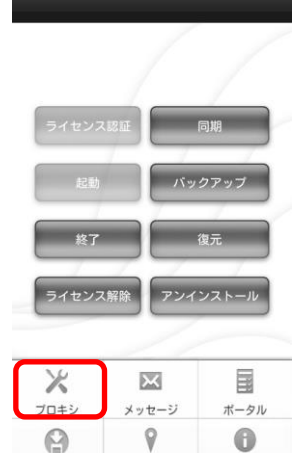

位置情報

App Manager

情報

**)** 編集を行うプロキシをタップします。

2

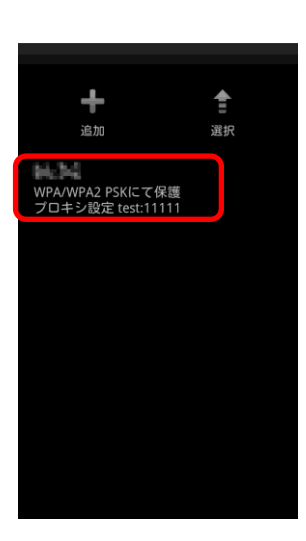

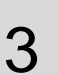

設定内容の変更を行い、[OK]をタップします。

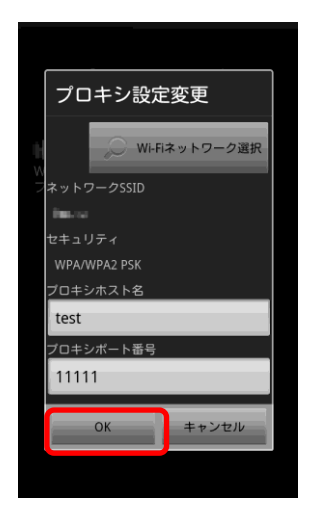

# <sup>プロキシ設定を行う</sup> プロキシ設定を編集する (つづき)

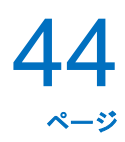

4

プロキシの設定が変更されました。

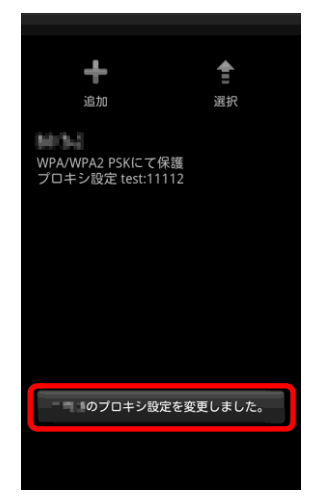

## <sup>プロキシ設定を行う</sup> **プロキシ設定を削除する**

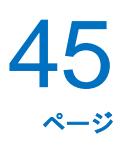

#### プロキシ設定を削除する

プロキシ設定を削除するには、以下の操作を行います。

1

メニュー画面で、メニューボタンを押してオプションメニ ューを表示し、[プロキシ]をタップします。 ※AndroidOS バージョン 3.x 以上の Android 端末は画面右上にメ

※AnaroldOS ハーション 3.x 以上の Anarold 漸末は画面石上に ニューボタンがあります。

2

[選択]をタップします。

3

削除したいプロキシを選択し、[削除]をタップしま す。

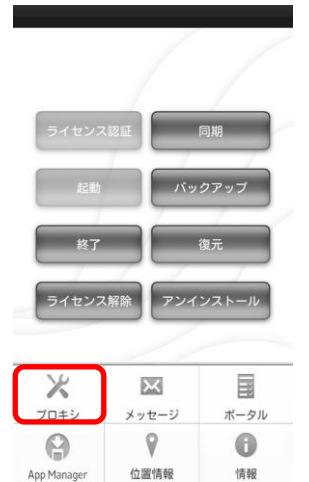

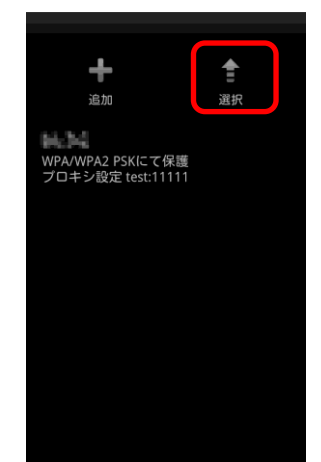

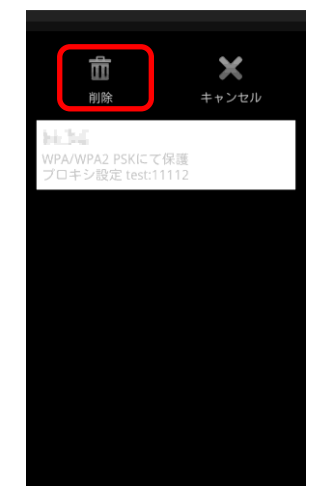

# プロキシ設定を行う プロキシ設定を削除する(つづき)

**46** 

**4** <sup>[OK]をタップします。</sup>

キャンセル
 ナャンセル
 プロキシ設定や削除します。
 よろしいですか?
 OK

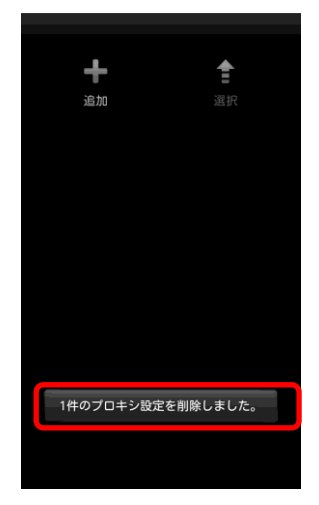

5

プロキシ設定が削除されました。

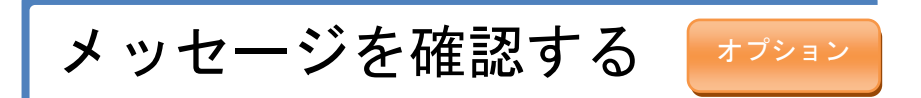

| メッセージを確認する      | 48 |
|-----------------|----|
| 受信済みのメッセージを確認する | 49 |
| ・未開封メッセージを確認する  | 49 |
| ・メッセージ履歴を確認する   | 51 |

## メッセージを確認する メッセージを確認する

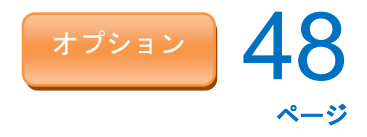

#### メッセージを確認する

管理サイトからのメッセージを確認するには、以下の操作を行います。 ※既に受信済みのメッセージを確認する場合は、「受信済みのメッセージを確認する」49ページを参照してください。

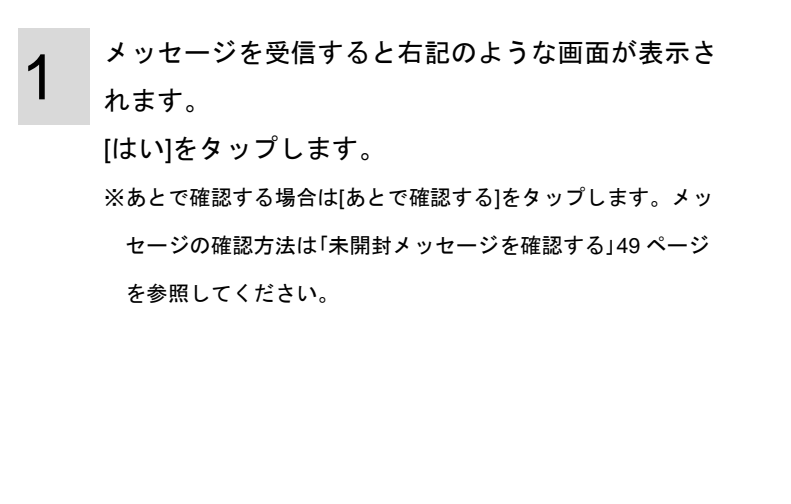

確認するメッセージをタップします。

2

3

| 未開封メッセ               | ージ(1) |
|----------------------|-------|
| メッセージ1<br>2012/02/27 |       |

未開封メッセージ

未開封のメッセージがありま す。いますぐ確認しますか?

あとで確認する

メッセージが表示されました。

| <u>v.4.4.27</u>                                 |                     |
|-------------------------------------------------|---------------------|
|                                                 |                     |
| メッセージ1                                          |                     |
|                                                 | 2012/02/27 05:51:36 |
| メッセージ1て                                         | きす。                 |
|                                                 |                     |
|                                                 |                     |
|                                                 |                     |
|                                                 |                     |
|                                                 |                     |
|                                                 |                     |
|                                                 |                     |
| V 4 4 27                                        |                     |
| v.+.+.2.1<br>anistinkanintettinistettinistettin |                     |
|                                                 |                     |

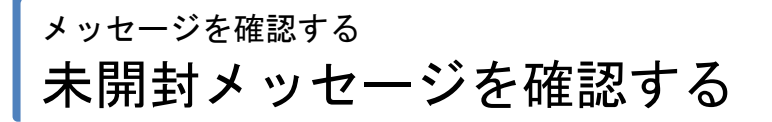

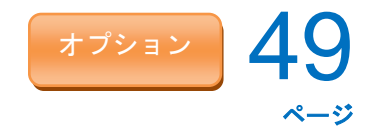

#### 受信済みのメッセージを確認する

#### ・未開封メッセージを確認する

既に受信済みでまだ開封していないメッセージを確認する場合は、以下の操作を行います。

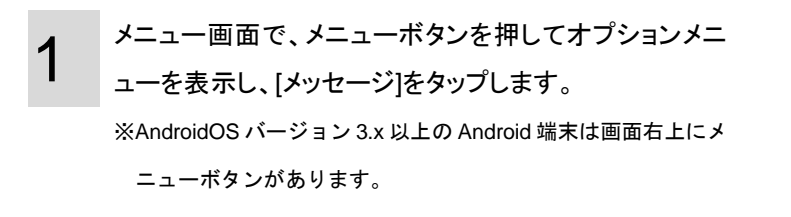

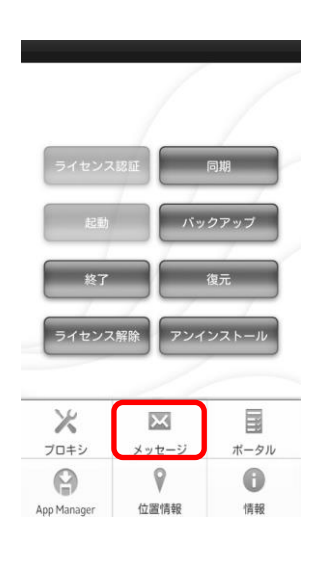

2 [未開封メッセージ]をタップします。

確認するメッセージをタップします。

3

| - | 未開封メッセージ |  |
|---|----------|--|
|   |          |  |

メッセージ履歴

| 4.4.27 |      |      |  |
|--------|------|------|--|
|        |      |      |  |
|        |      |      |  |
|        | <br> | <br> |  |

|   | 未開封メッセージ(            | 1) |
|---|----------------------|----|
| ſ | メッセージ1<br>2012/02/27 |    |

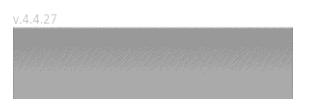

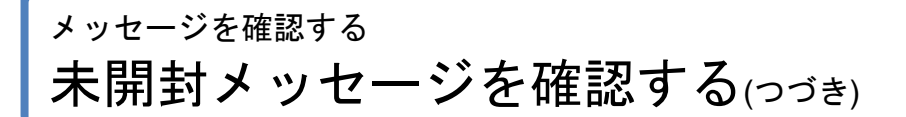

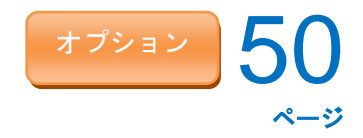

4 メッセージが表示されました。

メッセージ1

|          | 2012/02/27 05:51:36 |
|----------|---------------------|
| メッセージ1で  | す。                  |
|          |                     |
|          |                     |
|          |                     |
|          |                     |
|          |                     |
|          |                     |
|          |                     |
|          |                     |
| v.4.4.27 |                     |
|          |                     |

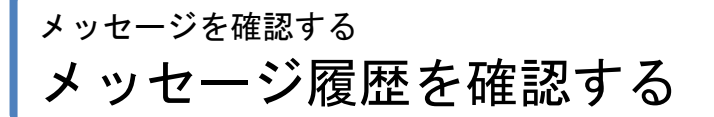

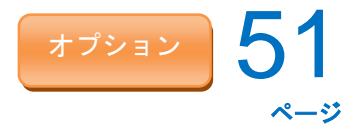

・メッセージ履歴を確認する

メッセージ履歴を確認する場合は、以下の操作を行います。

1

メニュー画面で、メニューボタンを押してオプションメニ ューを表示し、[メッセージ]をタップします。 ※AndroidOS バージョン 3.x 以上の Android 端末は画面右上にメ

ニューボタンがあります。

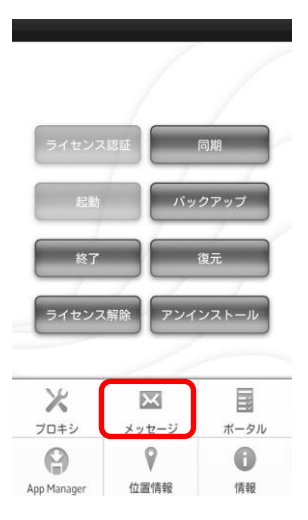

2 [メッセージ履歴]をタップします。

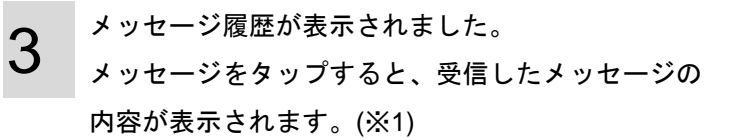

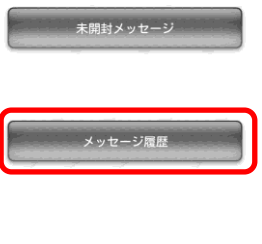

| メッセージ履歴(3)           |
|----------------------|
| メッセーン2<br>2012/02/27 |
| メッセージ1<br>2012/02/27 |
| メッセージ1<br>2012/02/27 |

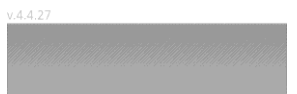

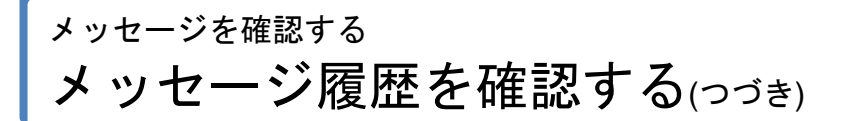

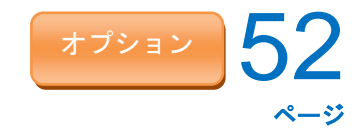

(※1) メッセージ内容表示例

メッセージ1

|          | 2012/02/27 05:51:36 |
|----------|---------------------|
| メッセージ1です |                     |
|          |                     |
|          |                     |
|          |                     |
|          |                     |
|          |                     |
|          |                     |
|          |                     |
|          |                     |
|          |                     |
| v.4.4.27 |                     |
|          |                     |
|          |                     |

# App Manager を使用する

KDDI Smart Mobile Safety Manager に関連するアプリのインストールやアップデートを行う場合は、「App Manager」を使用します。

インストールやアップデートが必要なアプリが発生した場合、通知バーに表示されます。「App Manager」より、 該当のアプリをタップし、インストールやアップデートを行ってください。

※管理サイト上で、App Manager 表示の設定がされていない場合は、本機能は使用できません。

※KDDI Smart Mobile Safety Manager に関連するアプリとは、KDDI Smart Mobile Safety Manager AntiVirus、KDDI Smart Mobile Safety Manager エージェント、+browser Safety Manager for Android を指します。

| App Manager を使用する | 54 |
|-------------------|----|
| App Manager の見かた  | 55 |

# App Manager を使用する App Manager を開く

#### App Manager を使用する

アプリのアップデート、インストールの通知がされた場合、「App Manager」より、アップデート、インストール を行います。

≪メニュー画面から開く≫

メニュー画面で、メニューボタンを押してオプションメニ ューを表示し、[App Manager]をタップします。 ※AndroidOS バージョン 3.x 以上の Android 端末は画面右上にメ ニューボタンがあります。

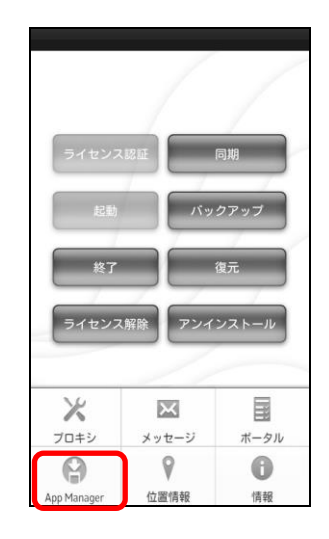

**(A)** 

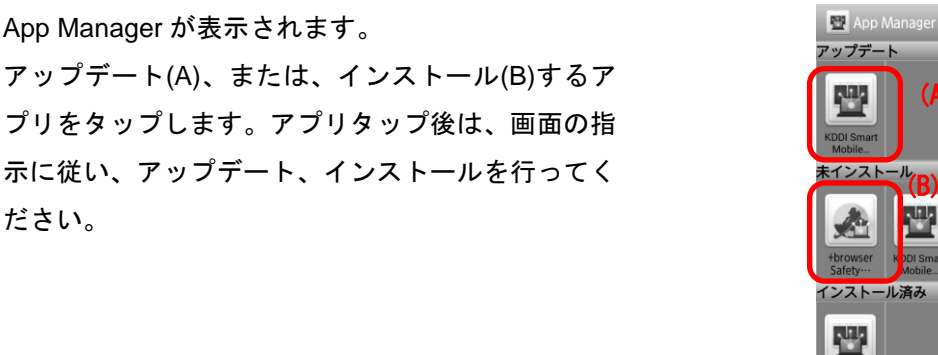

≪通知画面から開く≫

ださい。

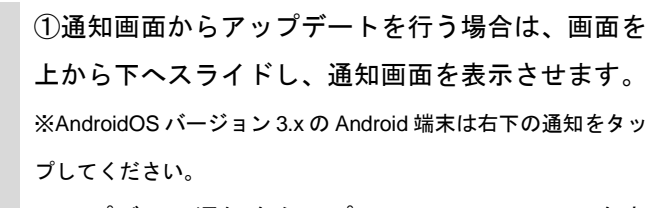

アップデート通知をタップして、App Manager を表 示します。以降の手順は上記手順「2」に従ってく ださい。

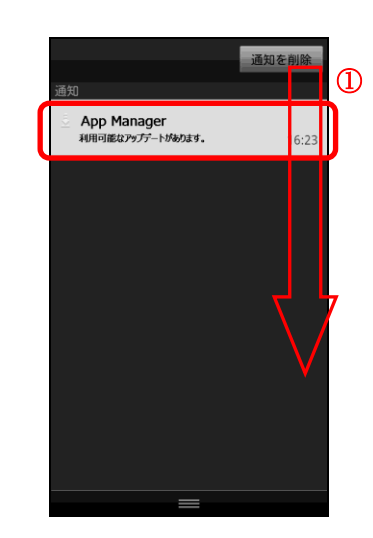

App Manager を使用する App Manager の見かた

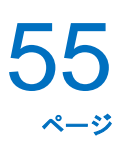

### App Manager の見かた

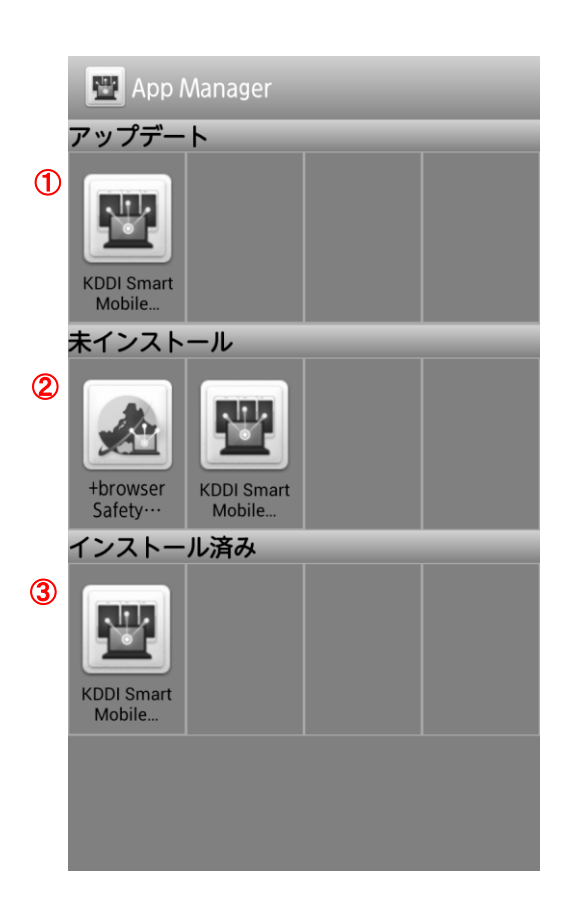

| 項番 | 対象       | 説明                                                                        |
|----|----------|---------------------------------------------------------------------------|
| 1  | アップデート   | アップデートが必要なアプリが表示されます。該当のアプリをタップし、アップデートを                                  |
|    |          | 行います。画面の指示に従い、アップデートを行ってください。                                             |
| 2  | 未インストール  | インストールが必要なアプリが表示されます。該当のアプリをタップし、インストールを<br>行います。画面の指示に従い、アップデートを行ってください。 |
| 3  | インストール済み | インストール済みのアプリが表示されます。                                                      |

位置情報取得の設定を行う

## <sup>位置情報取得の設定を行う</sup> 位置情報取得の設定を行う

位置情報を取得するかどうかを設定するには、以下の操作を行います。

1 メニュー画面で、メニューボタンを押してオプションメニ ューを表示し、[位置情報]をタップします。 ※AndroidOS バージョン 3.x 以上の Android 端末は画面右上にメ ニューボタンがあります。

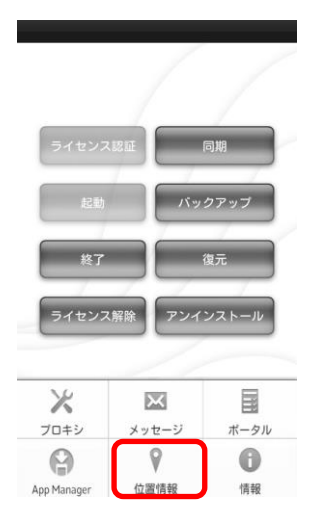

2

現在の設定が(A)に表示されます。 [許可する]または[許可しない]をタップします。

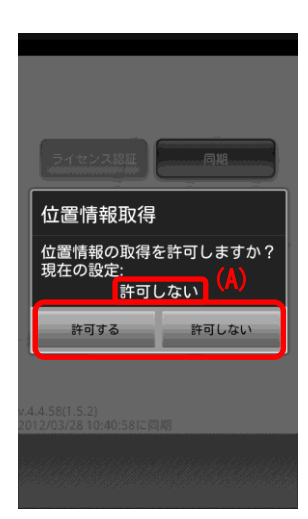

# ソフトウェアが使用するライブラリ名を表示する

# <sup>ソフトウェアが使用するライブラリ名を表示する</sup> **ソフトウェアが使用するライブラリ名を表示する**

59 ~-ÿ

ソフトウェアが使用するライブラリ名を表示する場合は、以下の操作を行います。

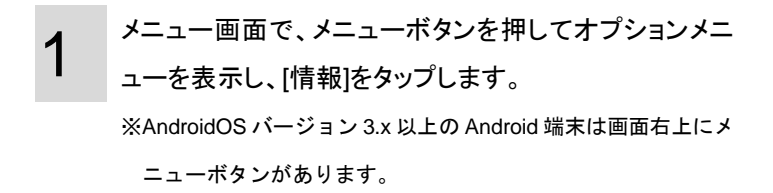

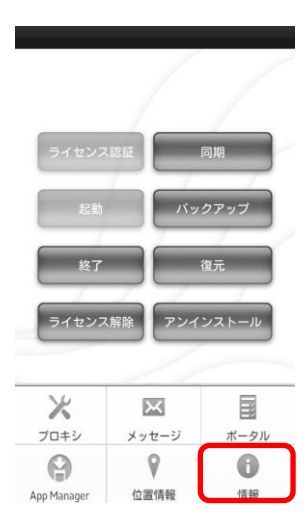

ソフトウェアが使用するライブラリ名が表示されました。

| 情報                                                                                                    |  |  |
|----------------------------------------------------------------------------------------------------|--|--|
| 本ソフトウェアは、以下に示す<br>ライブラリを一部修正して使用<br>しています。                                                                                                    |  |  |
| android-xmlrpc                                                                                                    |  |  |
| Licensed under the Apache<br>License, Version 2.0 (the<br>License); you may not use this<br>file except in compliance with<br>the License.<br>You may obtain a copy of the<br>License at |  |  |
| http://www.apache.org/<br>licenses/LICENSE-2.0                                                                                                    |  |  |
| Unless required by applicable                                                                                                    |  |  |
| ок                                                                                                    |  |  |
|                                                                                                    |  |  |

# 禁止されているアプリケーションを起動した場合

# <sup>禁止されているアプリケーションを起動した場合</sup> 禁止されているアプリケーションを起動した場合

管理サイトからの設定で禁止されているアプリケーションの起動を行った場合、以下のような画面が表示され ます。

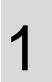

アプリケーションを起動することはできません。 [OK]をタップします。 ※詳細は管理者にお問い合わせください。

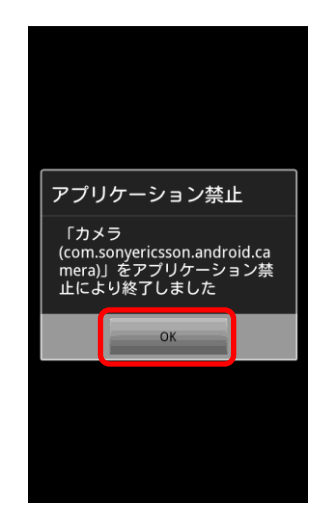

ページ

アプリケーションのインストールが禁止されている場合

# <sup>アプリケーションのインストールが禁止されている場合</sup> アプリケーションインストール禁止の場合

管理サイトからの設定で Android 端末へのアプリケーションのインストールが禁止されている状態でアプリケーションをインストールしようとした場合、以下のような画面が表示されます。

1 アプリケーションをインストールすることはできま せん。 [OK]をタップします。

※詳細は管理者にお問い合わせください。

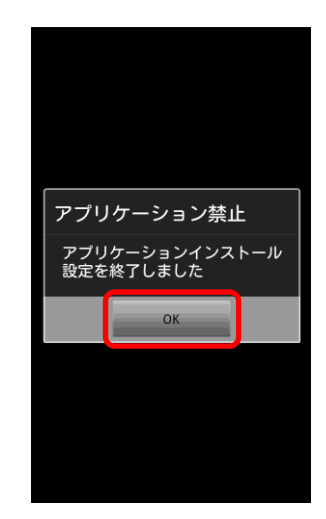

ページ

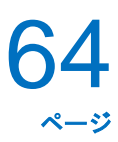

# アプリケーションが配信された場合

# <sup>アプリケーションが配信された場合</sup> アプリケーションが配信された場合

管理サイトからアプリケーションが配信された場合、以下のような画面が表示されます。

#### ≪アプリケーションダウンロード前の場合≫

アプリケーションのインストールまたは更新を行い ます。

[OK]をタップします。

※管理サイトからアプリケーション配信をする際に配信通知表 示が設定されていない場合は、右記の画面は表示されません。

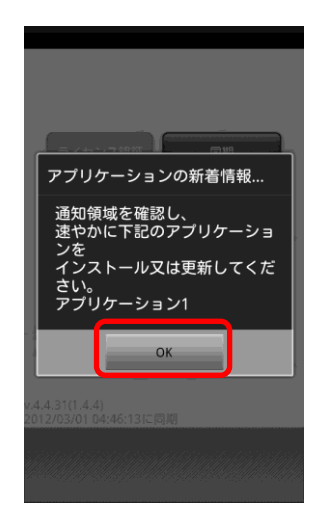

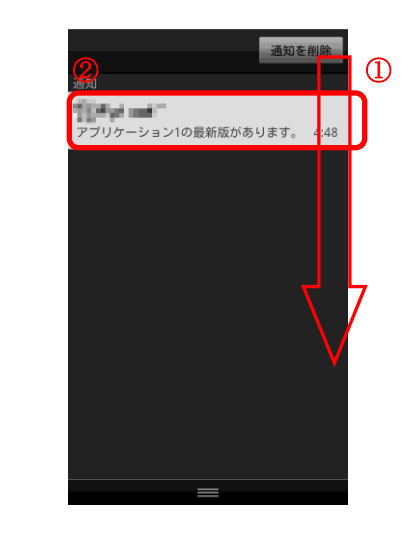

 ①画面を上から下へスライドし、ダウンロード通知 画面を表示させます。
 ※AndroidOS バージョン3.x 以上の Android 端末は右下の通知を

タップしてください。 ②ダウンロードされたアプリケーションをタップ

し、インストールまたは更新を行います。

Android 端末の暗号化を設定された場合

# Android 端末の暗号を設定された場合 Android 端末の暗号化を設定された場合

管理サイトから Android 端末の暗号化を設定した場合、以下のような画面が表示されます。 ※Android3.0 以降のみの機能となります。

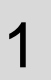

[OK]をタップすると暗号化設定画面が表示されますので、暗号化設定を行ってください。

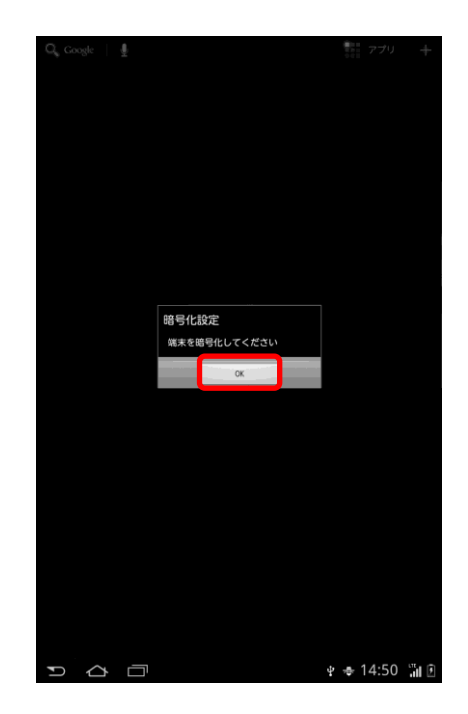

# 発信先が制限されている場合

# <sup>発信先が制限されている場合</sup> 発信先が制限されている場合

管理サイトから Android 端末の発信先の制限を行い、制限されている発信先に発信した場合、以下のような画面 が表示されます。

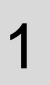

この発信先には発信できません。 [OK]をタップします。 ※詳細は管理者にお問い合わせください。

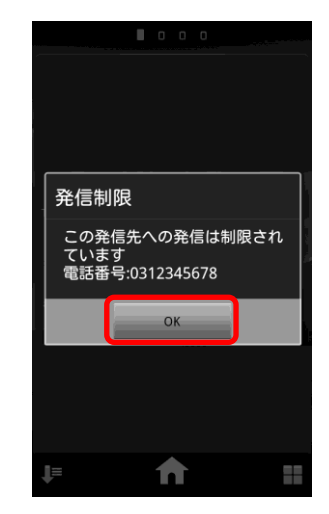

ロックを解除する

# <sup>ロックを解除する</sup> **ロックを解除する**

リモートロック設定がされていた場合や、一定時間通信が行われない場合など Android 端末にロックがかかっ てしまった場合には以下の手順でロックを解除します。

 ≪リモートロック設定がされていた場合≫
 管理者に連絡し、管理サイトよりリモートロックを
 解除します。
 リモートロック解除後、[同期]をタップします。
 ※(A)には管理者が管理サイトで設定したメッセージが表示され ます
 [解除]をタップし、解除コードを入力することで、

ロックを一時的に解除することはできますが、 Android 端末がスリープした場合や同期した場合 は、再度ロックがかかります。 (A)
 管理者までご連絡ください。
 (C)
 Lock(B)
 (M)
 (M)
 (M)
 (M)
 (M)
 (M)
 (M)
 (M)
 (M)
 (M)
 (M)
 (M)
 (M)
 (M)
 (M)
 (M)
 (M)
 (M)
 (M)
 (M)
 (M)
 (M)
 (M)
 (M)
 (M)
 (M)
 (M)
 (M)
 (M)
 (M)
 (M)
 (M)
 (M)
 (M)
 (M)
 (M)
 (M)
 (M)
 (M)
 (M)
 (M)
 (M)
 (M)
 (M)
 (M)
 (M)
 (M)
 (M)
 (M)
 (M)
 (M)
 (M)
 (M)
 (M)
 (M)
 (M)
 (M)
 (M)
 (M)
 (M)
 (M)
 (M)
 (M)
 (M)
 (M)
 (M)
 (M)
 (M)
 (M)
 (M)
 (M)
 (M)
 (M)
 (M)
 (M)
 (M)
 (M)
 (M)
 (M)
 (M)
 (M)
 (M)
 (M)
 (M)
 (M)
 (M)
 (M)
 (M)
 (M)
 (M)
 (M)
 (M)
 (M)
 (M)
 (M)
 (M)
 (M)
 (M)
 (M)
 (M)
 (M)
 (M)
 (M)
 (M)
 (M)
 (M)
 (M)
 (M)
 (M)
 (M)
 (M)
 (M)
 (M)
 (M)
 (M)

※解除コードは管理者にお問い合わせください。

≪スクリーンロック解除失敗によりロックされてし まった場合≫ [OK]をタップします。

[解除]をタップし、解除コードを入力します。 ※解除コードは管理者にお問い合わせください。 ※(A)には管理者が管理サイトで設定したメッセージが表示され ます。

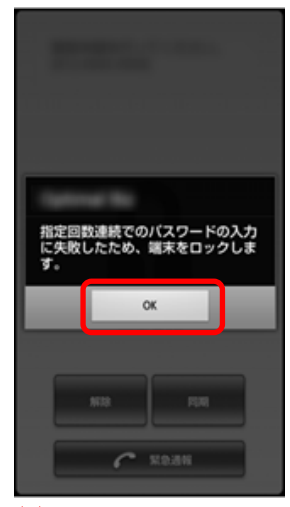

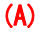

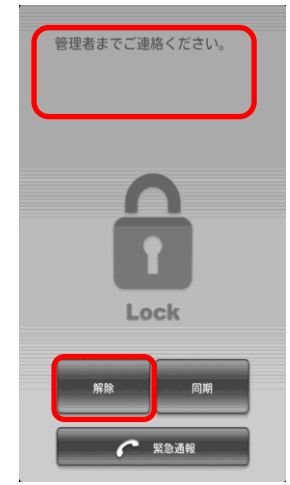

# <sup>ロックを解除する</sup> **ロックを解除する**

≪一定時間通信が行われずロックされてしまった場 合≫ [同期]をタップします。

※(A)には管理者が管理サイトで設定したメッセージが表示されます。

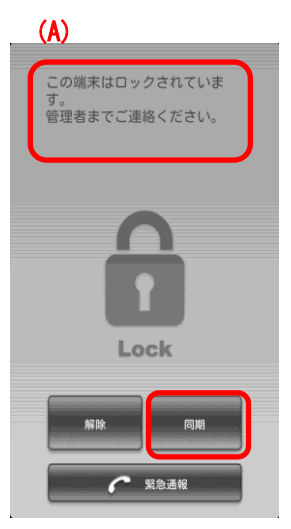

2 ≪緊急通報ボタンについて≫ 緊急通報ボタンをタップすると、110、119等の緊急 通報をすることができます。

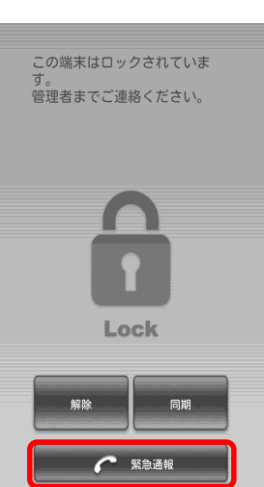
# +Setting Safety Manager を表示する

「+Setting Safety Manager」とは、端末設定アプリです。OS既存の設定画面を開くと、+Setting Safety Manager の画面が開きます。管理者が+Setting Safety Manager を使用する設定にしている場合のみ、利用できます。管 理者が管理サイト上から制限をかけている場合は、特定の機能が非表示となり設定変更ができなくなります。 機能制限の詳細は管理者にお問い合わせください。

※管理者が+Setting Safety Manager を使用しない設定にしている場合、利用できません。

※Android 3.0 以降のみ対応。対応機種限定。対応機種については、別紙「+Setting Safety Manager 動作状況」を参照してください。

# +Setting Safety Manager for Android を表示する +Setting Safety Manager を表示する

端末既存の設定画面を開くと、+Setting Safety Manager 画面が表示されます。 設定したい項目をタップし、設定を行います。 ※端末により、設定項目が一部表示されない場合がございます。 ※本画面の項目タップ後は、端末既存の設定画面に移行します。 設定方法は端末ごとに異なりますので、端末に付属しているマ ニュアルをご参照ください。

#### ≪表示切替≫

リスト表示/シンプル表示の切り替えを行います。 端末のメニューボタンを押すと、表示切替メニュー [シンプル表示]が表示されます(A)。タップするとシ ンプル表示になります。

リスト表示に戻す場合は、再度、端末のメニューボ タンを押し、表示切替メニュー[リスト表示](B)をタ ップします。

| 無線とネットワーク   |     |
|-------------|-----|
| 🗑 Wi-Fi     | ON  |
| Wimax       | OFF |
| 🗐 FMトランスミッタ |     |
| □ データ使用     |     |
| 👘 その他…      |     |
| 端末          |     |
| ◎ 音         |     |
| 🖵 ディスプレイ    |     |
| マルチメディア     |     |
| - シンプル表示    |     |

↑≪リスト表示≫

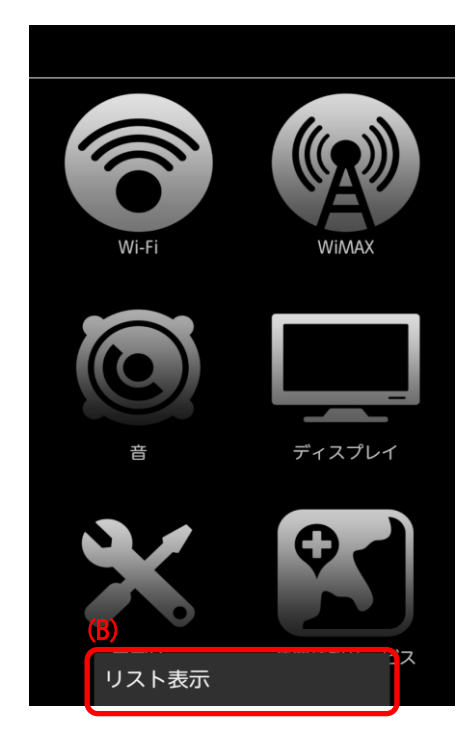

↑≪シンプル表示≫

# +browser Safety Manager for Android を使用する オプション

+browser Safety Manager for Android とは、Android 端末の標準ブラウザとは別にインストールするブラウザです。 Android4.0 以降に搭載されている標準ブラウザの機能の 1 つであるシークレットモードで Web 閲覧をすると、管理 サイトの Web フィルタリング機能で禁止しているページであっても、閲覧をすることができてしまいます。

そのため、この+browser Safety Manager for Android を Android 端末にインストールし、+browser Safety Manager for Android のみの使用に制限することで(管理サイトのアプリケーション禁止機能を使用)、シークレットモードでのブラウザ閲覧を防ぎ、Web フィルタリングの抜け道をなくします。アプリケーション禁止機能についての詳細は、「管理サイトユーザーマニュアル」を参照してください。

+browser Safety Manager for Android には、ブックマーク追加、お気に入り設定、セキュリティ設定等、標準ブラウザと同等の機能があります。

| インストールする   | 76 |
|------------|----|
| メイン画面      | 77 |
| メニュー画面     |    |
| 設定画面       | 79 |
| アンインストールする | 80 |
|            |    |

+browser Safety Manager for Android を使用する メイン画面(つづき)

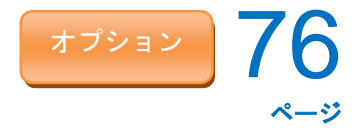

### インストールする

下記の手順に従って、インストールします。

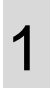

App Manager を開き、[+browser Safety Manager] をタップします。

※「App Manager」の開き方については、「App Manager を開く」54 ページを参照してください。

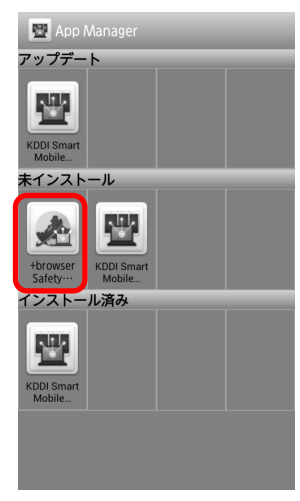

2 [インストール]をタップします。 画面の指示に従い、インストールを行ってください。

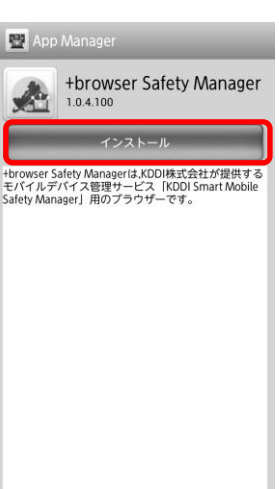

+browser Safety Manager for Android を使用する メイン画面(っづき)

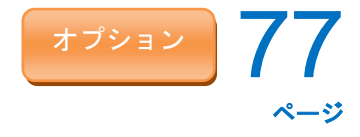

### メイン画面

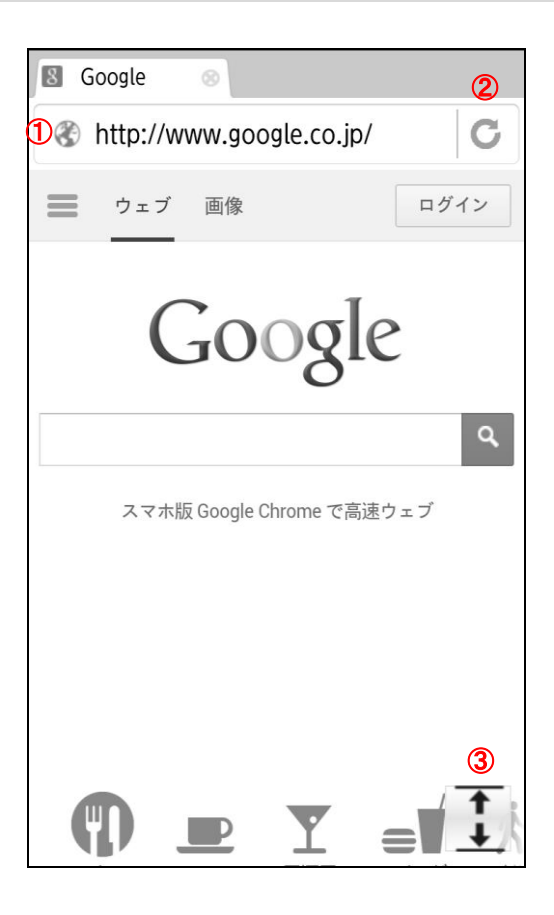

| 項番 | 対象     | 説明                                                                                                    |
|----|--------|----------------------------------------------------------------------------------------------------|
| 1  | アドレスバー | 閲覧しているページの URL が表示されます。                                                                                  |
| 2  | 更新     | 閲覧しているページの更新をする際にクリックします。                                                                                |
| 3  | 拡大/縮小  | メイン画面の拡大/縮小を切り替える場合にタップします。メイン画面の拡大表示時は<br>アドレスバーが非表示になります。アドレスバーを表示する場合は、画面上部の(A)を<br>下にひいてください。<br>(A) |

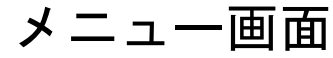

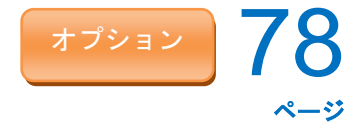

### メニュー画面

端末のメニューボタンをタップすると、下記のメニュー画面が表示されます。

| 8 Go       | ogle 📀     |                  |            |      |
|------------|------------|------------------|------------|------|
| 🛞 h        | nttp://www | .google.co       | o.jp/      | C    |
| <u>ت</u> خ | - ブ 画像     |                  |            | ログイン |
|            | C          | Googl            | le         |      |
|            |            |                  |            | ٩    |
|            | スマホ版<br>1  | Google Chrome で高 | i速ウェブ<br>3 |      |
|            | G          | €                | *          |      |
| 4          | 新しいな       | ヲブ               |            |      |
| 5          | ブックマ       | マーク              |            | j    |
| 6          | 履歴         |                  |            | 15   |
| Ø          | ページア       | り検索              |            |      |
| 8          | 共有         |                  |            |      |
| 9          | 設定         |                  |            |      |

| 項番         | 対象        | 説明                                                           |
|------------|-----------|--------------------------------------------------------------|
| 1          | 前のページへ戻る  | 前のページへ戻ります。                                                  |
| 2          | 次のページへ進む  | 次のページへ進みます。                                                  |
| 3          | ブックマークに追加 | 現在閲覧しているページをブックマークに登録します。                                    |
| 4          | 新しいタブ     | 現在閲覧しているページの右側に、新しいタブが追加されます。                                |
| 5          | ブックマーク    | 現在登録されているブックマークの確認や、フォルダの作成、編集、削除等が行えます。                     |
| 6          | 履歴        | ブラウザの閲覧履歴を確認できます。                                            |
| $\bigcirc$ | ページ内検索    | 現在閲覧しているページ内での文言検索を行います。                                     |
| 8          | 共有        | 現在閲覧しているページの URL をメールやメモ等に添付することができます。                       |
| 9          | 設定        | ブラウザのセキュリティ等の設定を行います。設定画面の詳細については、「設定画<br>面」79 ページを参照してください。 |

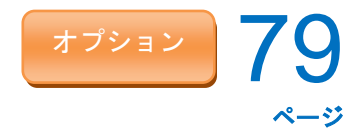

### 設定画面

メニュー画面の「設定」をタップすると表示される画面です。ブラウザのセキュリティ設定等を行います。

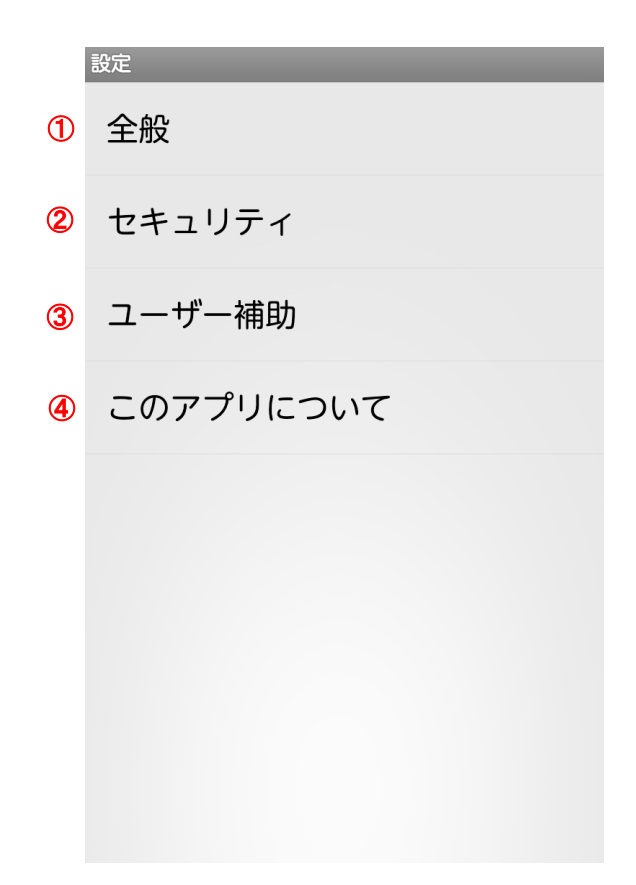

| 項番 | 対象        | 説明                                                                                                    |
|----|-----------|----------------------------------------------------------------------------------------------------|
| 1  | 全般        | 下記の設定を行います。<br>・ホームの設定∶ホームページの設定を変更します。<br>・ステータスバーの表示∶ステータスバーの表示/非表示の切り替えを行います。                                                                                                    |
| 2  | セキュリティ    | 下記の設定を行います。<br>・Cookie の許可: Cookie の許可の有効/無効を切り替えます。<br>・フォームデータの保存: フォームデータの保存の有効/無効を切り替えます。<br>・位置情報を有効にする: 位置情報の有効/無効を切り替えます。<br>・パスワードの保存: パスワードの保存の有効/無効を切り替えます。<br>・JavaScriptを有効にする: JavaScriptの有効/無効を切り替えます。<br>・データの削除: Cookie、キャッシュ、フォームデータ、位置情報、パスワードのデータ<br>を削除します。削除対象を選択することができます。 |
| 3  | ユーザー補助    | 下記の設定を行います。<br>・テキストの大きさ:ブラウザのテキストの大きさを設定します。最小、小、中、大、最大<br>から選択します。<br>・ズームの倍率:Web ページをブラウザ上で表示する際のズームの倍率を設定しま<br>す。小、中、大から選択します。                                                                                                    |
| 4  | このアプリについて | +browser Safety Manager for Android のバージョン情報が表示されます。                                                                                                    |

+browser Safety Manager for Android を使用する アンインストールする

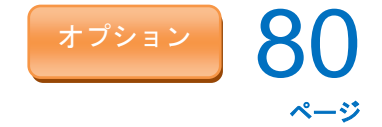

### アンインストールする

下記手順に従ってアンインストールを行ってください。

1

端末のメニューボタンをタップし、[設定]-[アプリケ ーション]-[アプリケーションの管理]-[+browser Safety Manager] をタップします。

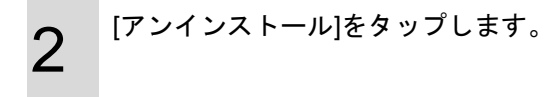

3 [OK]をタップします。

| 0 0 <b>I</b>       | 0 0           |
|--------------------|---------------|
|                    |               |
|                    |               |
|                    |               |
|                    |               |
|                    |               |
|                    |               |
|                    |               |
|                    |               |
|                    |               |
|                    |               |
| +                  |               |
| 追加                 | 壁紙            |
|                    | $\times$      |
| テーマ                | 設定            |
|                    |               |
|                    |               |
| 強制停止               | アンインストール      |
| メモリ                |               |
| 合計                 | 8.22MB        |
| アプリケーション           | 6.23MB        |
| データ                | 1.99MB        |
| 容量を管理              | SDカードに移動      |
| キャッシュ              |               |
| キャッシュ              | 0.00B         |
|                    | キャッシュを消去      |
| デフォルトでの起動          |               |
| 設定されていません。         | 明中学生活动        |
| 許可                 | ACAE 'C IH IA |
| このアプリケーションは        | 下記にアクヤフする場合   |
|                    |               |
|                    |               |
|                    | -             |
| アブリケーション<br>ルしますか? | をアンインストー      |
| このアプリケーシ           | ョンはアンインフ      |
| トールされます。           |               |
|                    |               |
|                    |               |
|                    |               |
|                    |               |
|                    |               |
|                    |               |

ок

+browser Safety Manager for Android を使用する アンインストールする(つづき)

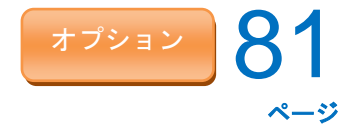

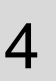

アンインストールを行っています。しばらくお待ち ください。

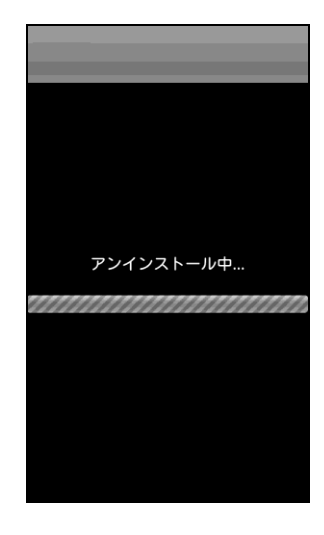

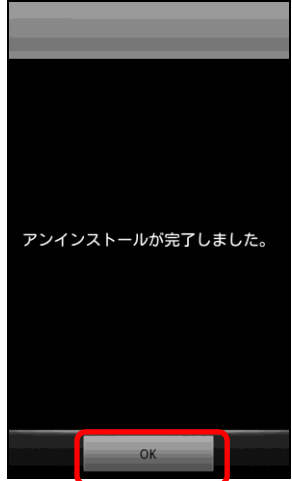

5

アンインストールが完了しました。[OK]をタップし ます。

# ウイルス対策機能を使用する

オプション

「KDDI Smart Mobile Safety Manager AntiVirus」とは、Android 端末内の不正アプリを検索するアプリです。管理サイトから配布され、通知画面に表示されますので、本章の「インストールする」を参照し、インストールを行ってください。ウイルス対策機能の検索やアップデート等の設定は端末からは行えません。変更が必要な場合は、管理者へお問い合わせください。

※内蔵ストレージを持たない機器は、SD カードが必要となります。

※Android - 使用制限にて、SD カードの利用が禁止されていないことを確認してください。

※Android - 使用制限にて、Web フィルタリングでウイルス対策ツールダウンロードの URL が禁止されていない

ことを確認してください。

- ※機器にトレンドマイクロ社のセキュリティソフトがインストールされている場合は、事前にアンインストールが 必要です。
- ※上記以外のセキュリティソフトがインストールされている場合でも、事前にアンインストールいただくことを 推奨しております。

| インストールする              | 76 |
|-----------------------|----|
| メイン画面                 | 77 |
| メニュー画面                |    |
| 設定画面                  | 79 |
| アンインストールする            |    |
| インストールする              | 83 |
| メイン画面を表示する            |    |
| 設定の確認を行う              |    |
| 手動で検索を行う              | 91 |
| 手動でパターンファイルのアップデートを行う |    |
| ログの収集と送付              |    |
| 履歴を確認する               |    |
| アンインストールする            |    |
|                       |    |

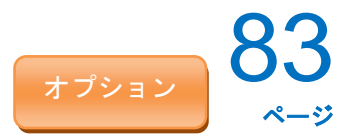

### インストールする

管理サイトから「KDDI Smart Mobile Safety Manager AntiVirus」が配布されます。下記の手順に従い、インスト ールを行ってください。インストール手順 1~3 は、App Manager よりインストールする場合と、App Manager を経由せずインストールする場合の 2 通りあります。ご自身の環境にあったインストール手順を参照してくだ さい。手順 4 以降は共通の手順となります。

※インストール時には「提供元不明のアプリ」にチェックを入れる必要があります。チェックを入れていない場合は、チェックを入れた後インスト ールを行ってください。

≪App Manager よりインストールする場合≫

①App Manager を開き、[Safety Manager AntiVirus] をタップします。

※App Manager の開き方は、「App Manager を開く」54 ページを 参照してください。

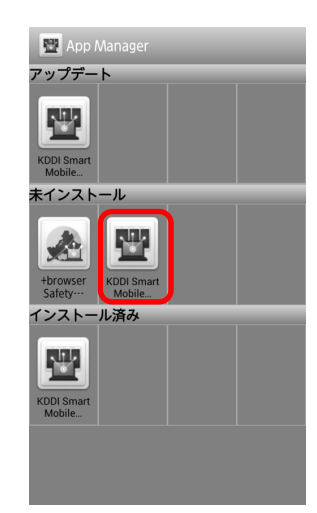

**2** [インストール]をタップします。

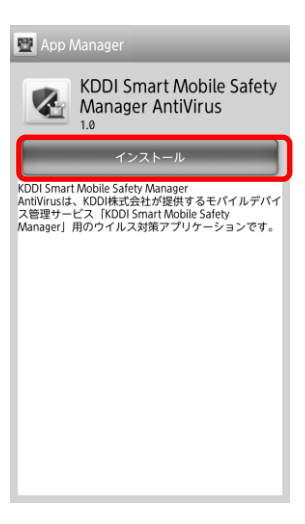

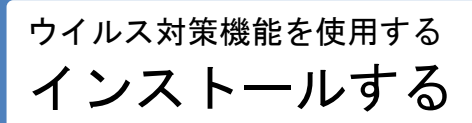

3 <sup>「利用規約に同意する」にチェックを入れ、[OK]をタ</sup>ップします。

| App Manager |       |          | <br>_ |
|-------------|-------|----------|-------|
| 利用規         | 約     |          |       |
| 利用規約        |       |          |       |
|             |       |          |       |
|             |       |          |       |
|             |       |          |       |
|             |       |          |       |
|             |       |          |       |
|             |       |          |       |
|             | 見約に同る | きする      |       |
| 10/0/       |       | <u>.</u> |       |
|             | (     | ОК       |       |

# ウイルス対策機能を使用する

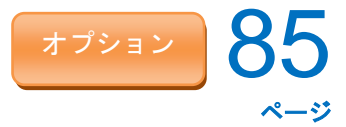

≪App Manager を経由せずインストールする場合≫

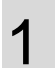

①画面を上から下へスライドし、通知画面を表示させます。

※AndroidOS バージョン 3.x 以上の Android 端末は右下の通知を タップしてください。

②[Safety Manager AntiVirus] をタップします。

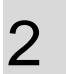

 [KDDI Smart Mobile Safety Manager AntiVirus 利 用規約]をタップし、利用規約を確認します。
 ②[ダウンロード(APK)]をタップします。
 エージェントのダウンロードを行います。しばらく お待ちください。

3

①画面を上から下へスライドし、通知画面を表示さ せます。

※AndroidOS バージョン 3.x 以上の Android 端末は右下の通知を タップしてください。

②ダウンロードした本製品をタップします。

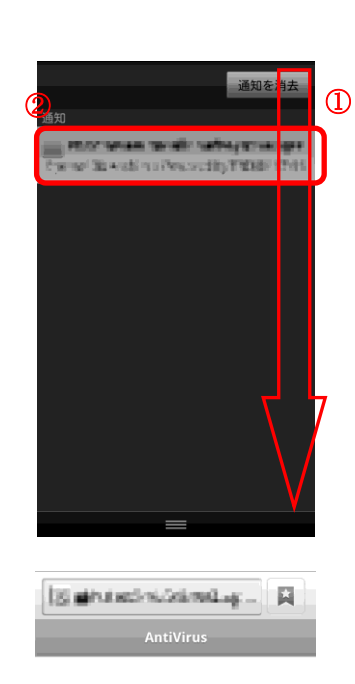

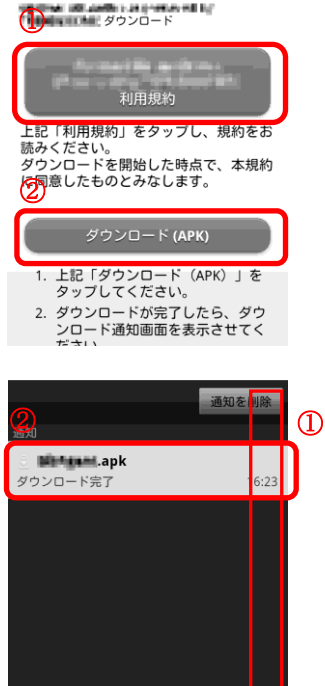

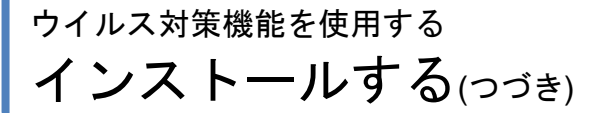

4

インストール確認画面が表示されますので、内容を 確認し[インストール]をタップします。

インストールしています。しばらくお待ちください。

6

5

### デバイス管理者機能を起動します。 [開始]をタップします。 ※右記画面が表示されるのは、管理サイトの設定により「ウイル ス対策機能:有効」、「アンインストール保護:パスワード入力」 になっている場合のみです。インストール時に上記設定になっ

ていなくても、管理者が上記設定に変更したタイミングでこの 画面が表示されますので、表示された時点で[開始]をタップし てください。

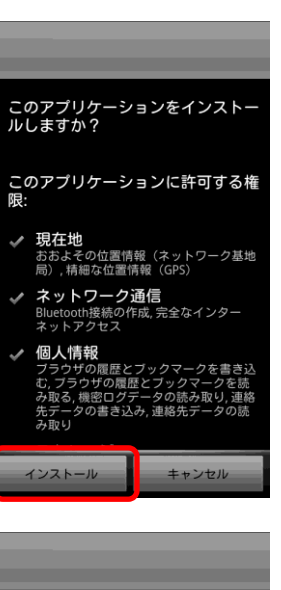

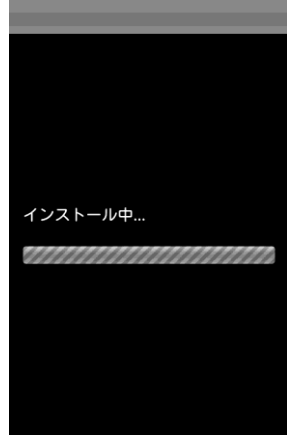

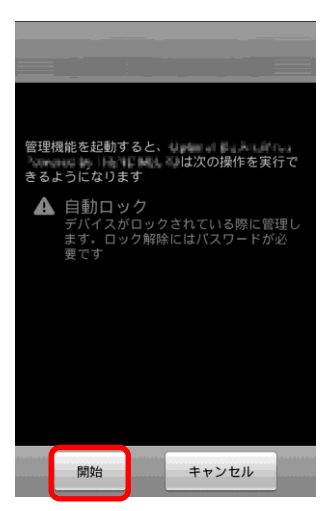

ウイルス対策機能を使用する インストールする(つづき)

> インストールが完了しました。 [開く]または[完了]をタップします。

7

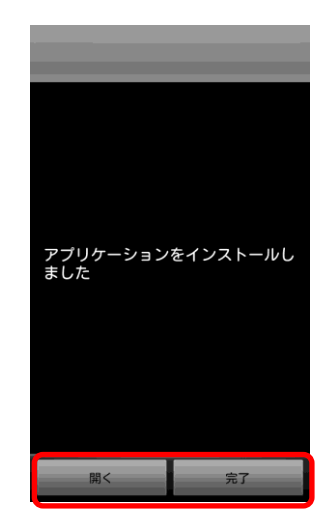

オプション

87

ページ

# ウイルス対策機能を使用する メイン画面を表示する

### メイン画面を表示する

ウイルス対策のメイン画面を表示します。

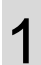

[アプリ]をタップします。

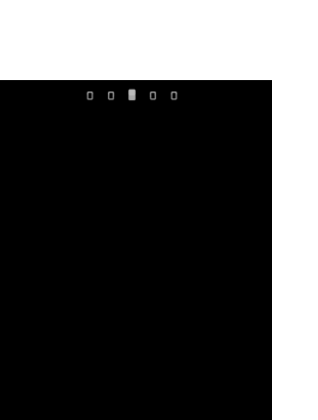

2

「Safety Manager AntiVirus」アイコンをタップします。

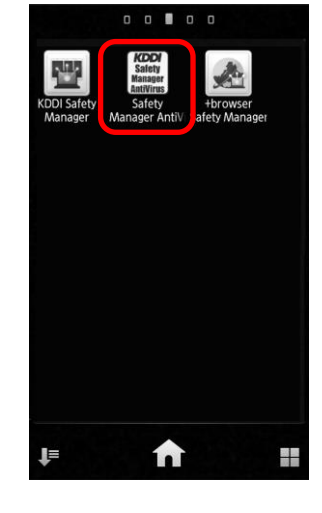

不正アプリ対策
 前回の検索: 2012/09/05 13:26

3

ウイルス対策メイン画面が表示されました。

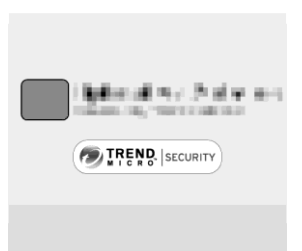

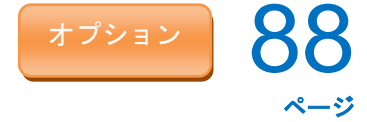

# ウイルス対策機能を使用する 設定の確認を行う

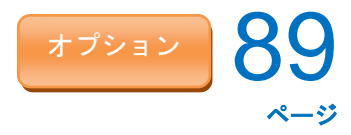

 $\oslash$ 

 $\oslash$ 

4

 $\oslash$ 

検索開始

アップデート

オプション

オプション

O

#### 設定の確認を行う

検索の設定やアップデートの設定を確認するには、以下の手順で行います。端末から設定の変更をすることはで きません。設定の変更は管理サイトからのみ行うことができます。詳細は管理者にお問い合わせください。

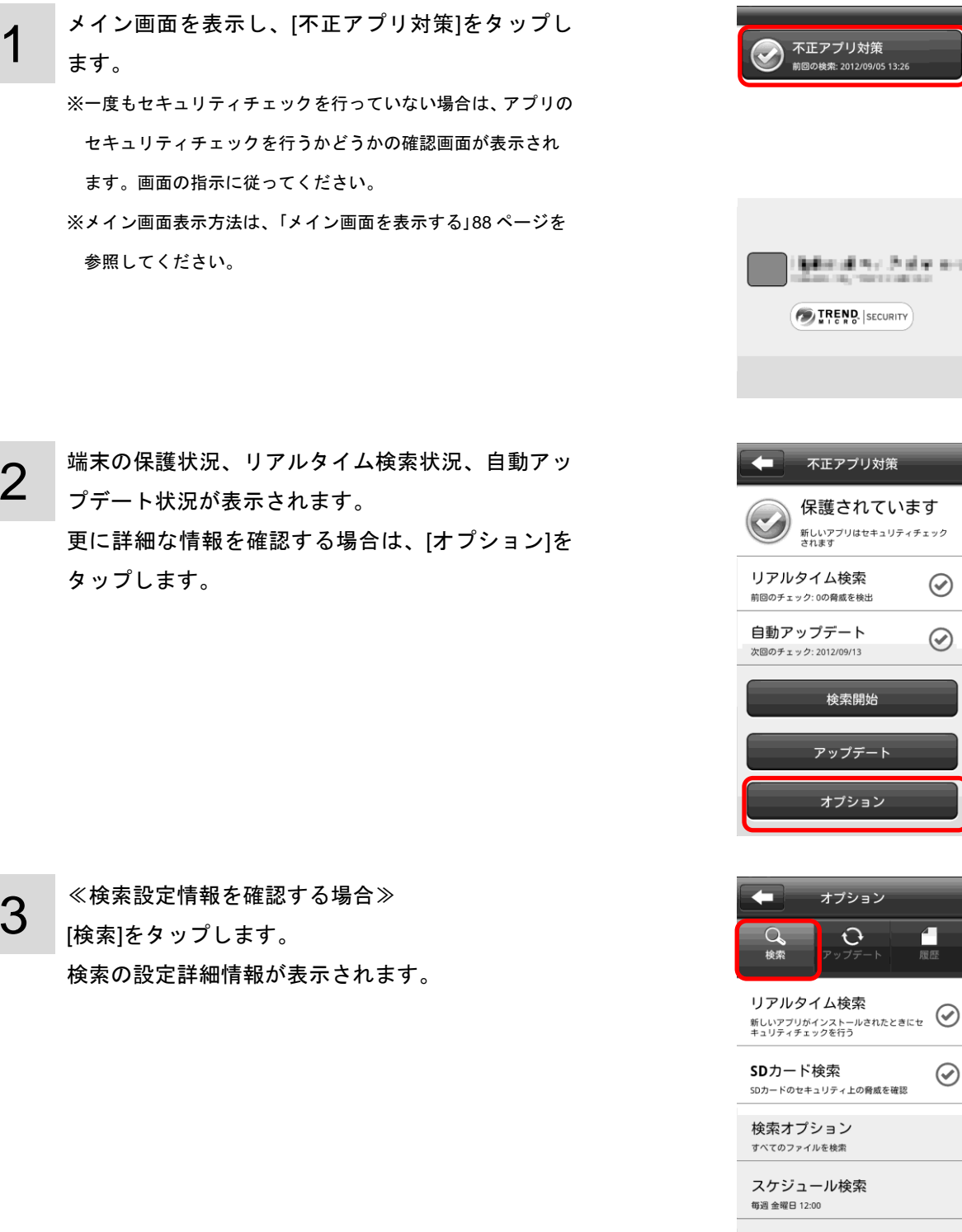

検索開始

ゥイルス対策機能を使用する 設定の確認を行う(つづき)

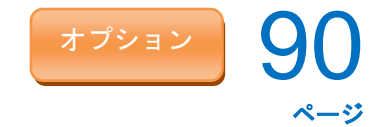

≪アップデート詳細情報を確認する場合≫

[アップデート]をタップします。

アップデートに関するの詳細情報が表示されます。

| Q。<br>検索                   | <del>ひ</del><br>アップデート   | 履歷                |
|----------------------------|--------------------------|-------------------|
| パターン                       | ファイル: 1<br>ブデート: 2012    | .309.00<br>/09/05 |
| 自動アッ<br><sup>インターネット</sup> | プデート<br><sup>接続が必要</sup> | $\oslash$         |
| 予約アッフ<br><sup>毎週</sup>     | デート                      |                   |
| 自動検索<br><sub>アッブデート後</sub> | に検索                      | ۲                 |
|                            | アップデート                   |                   |

두 オプション

# ゥイルス対策機能を使用する 手動で検索を行う

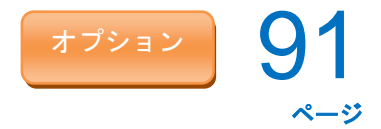

### 手動で検索を行う

手動で不正アプリの検索を行うには、以下の操作を行います。

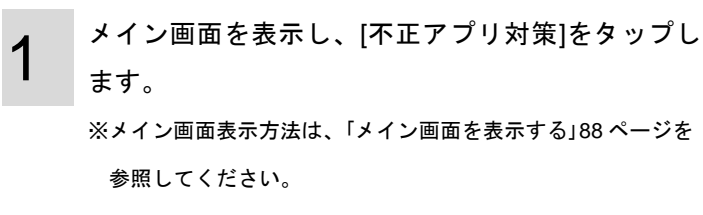

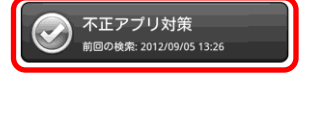

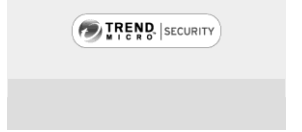

医静脉道 化分子间 化合金

[検索開始]をタップします。

2

# 3

検索を行っています。

| ◆ 不正アプリ対策                                  |                                |
|--------------------------------------------|--------------------------------|
|                                            | ま <b>す</b><br><sup>ィチェック</sup> |
| リアルタイム検索<br>前回のチェック: 0の脅威を検出               | $\oslash$                      |
| 自動アップデート<br><sup>次回のチェック: 2012/09/13</sup> | $\oslash$                      |
|                                            |                                |
| 検索開始                                       |                                |
| 検索開始<br>アップデート                             |                                |
| 検索開始<br>アップデート<br>オプション                    |                                |
| 検索開始<br>アップデート<br>オプション                    |                                |

検索中: Canana a la la se horr mina il. 検索したファイル: 81

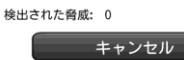

検索結果

ウイルス対策機能を使用する 手動で検索を行う(つづき)

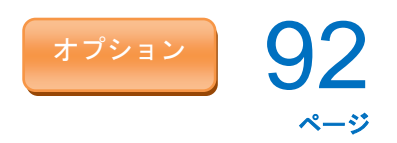

4 検索が完了しました。

≪不正アプリがなかった場合≫ もう一度検索を行う場合は、[もう一度検索]をタッ プします。

| ✓ セキュリティ脅威はありません |
|------------------|
| 検索したファイル: 162    |
| 検出された脅威: 0       |
| もう一度検索           |
|                  |
|                  |
|                  |

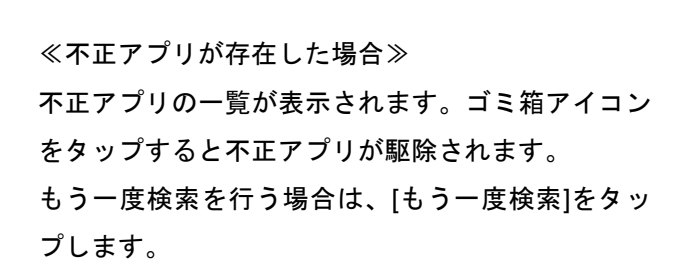

| 安全のため次のアプリを削除してく                             | 、ださい。 |
|----------------------------------------------|-------|
| 検索したファイル: 48                                 |       |
| 検出された脅威: 7                                   |       |
| もう一度検索                                       |       |
| <b>検索結果</b>                                  |       |
| 脅威: Eicar_test_file<br>アプリ名:                 |       |
| 脅威: Eicar_test_file<br>アブリ名:                 |       |
| 脅威: Eicar_test_file<br>ファイルの場所: /mnt/sdcard/ |       |

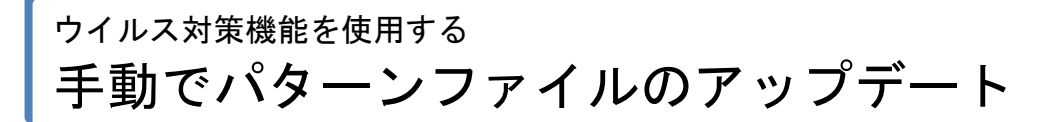

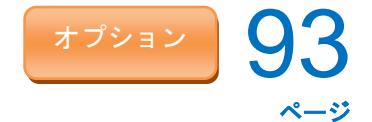

### 手動でパターンファイルのアップデートを行う

手動でパターンファイルのアップデートを行うには、以下の操作を行います。

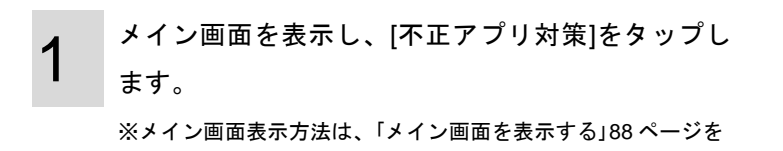

 不正アプリ対策

 前回の検索: 2012/09/05 13:26

halan al ter de la rec

TREND. SECURITY

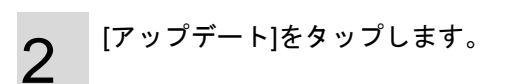

参照してください。

| ◆ 不正アプリ対策                             |   |
|---------------------------------------|---|
| 保護されています<br>新しいアプリはセキュリティチェック<br>されます |   |
| リアルタイム検索<br>前回のチェック:000 育成を検出         | ) |
| 自動アップデート<br>次回のチェック: 2012/09/13       | ) |
| 検索開始                                  |   |
| アップデート                                |   |
| オプション                                 |   |

# <sup>ウイルス対策機能を使用する</sup> ログの収集と送付

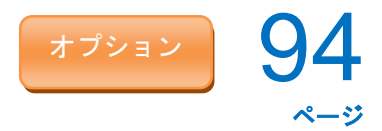

### ログの収集と送付

トレンドマイクロ社のサーバーにウイルス対策機能のログを送付します。 ※ウイルス対策機能が正常に作動しない場合、またトレンドマイクロ社に問題を報告する場合に、この機能を利用します。

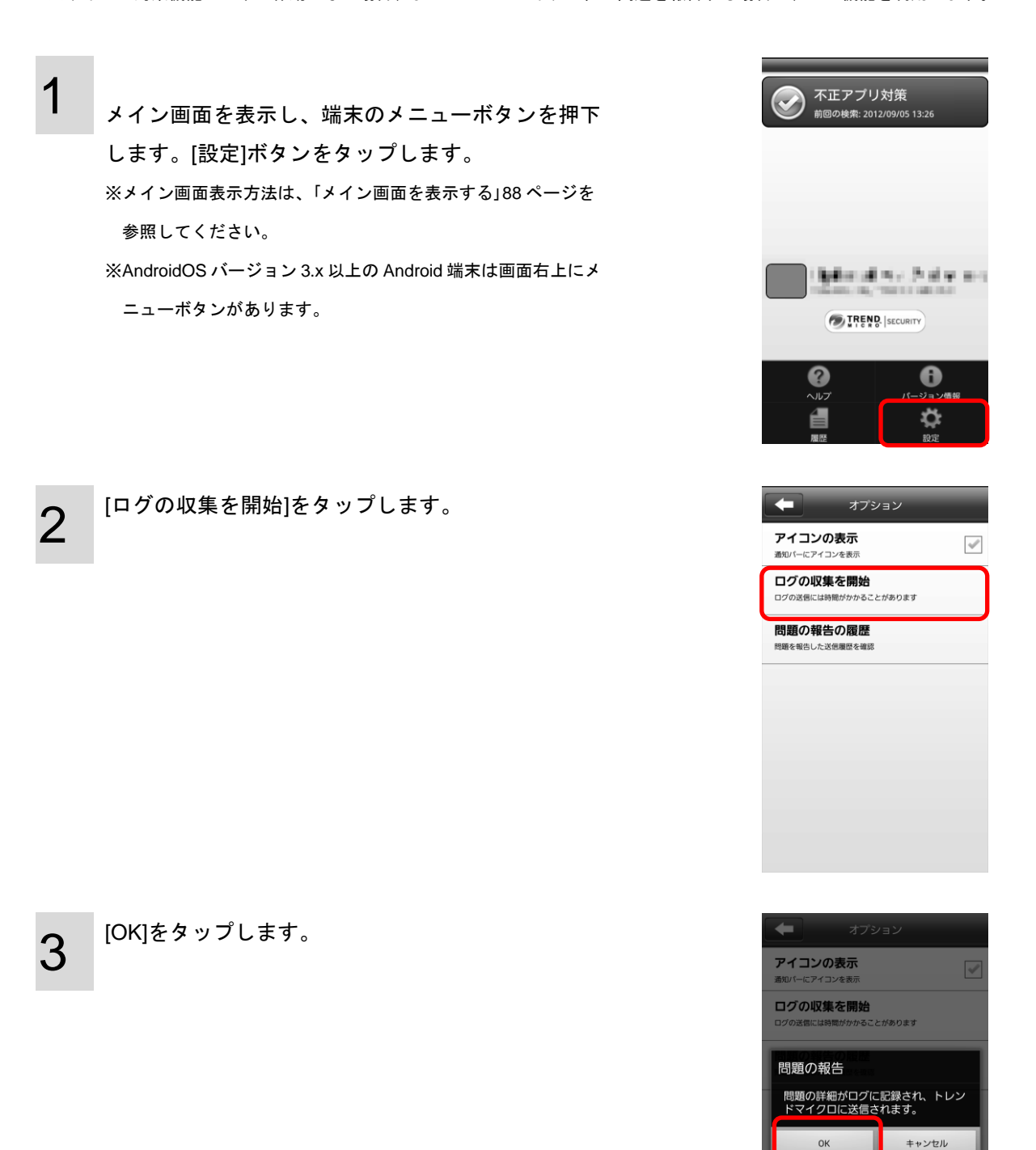

# ウイルス対策機能を使用する 履歴を確認する

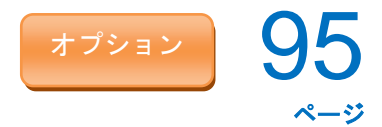

### 履歴を確認する

検索履歴、アップデート履歴の確認を行うには、以下の操作を行います。

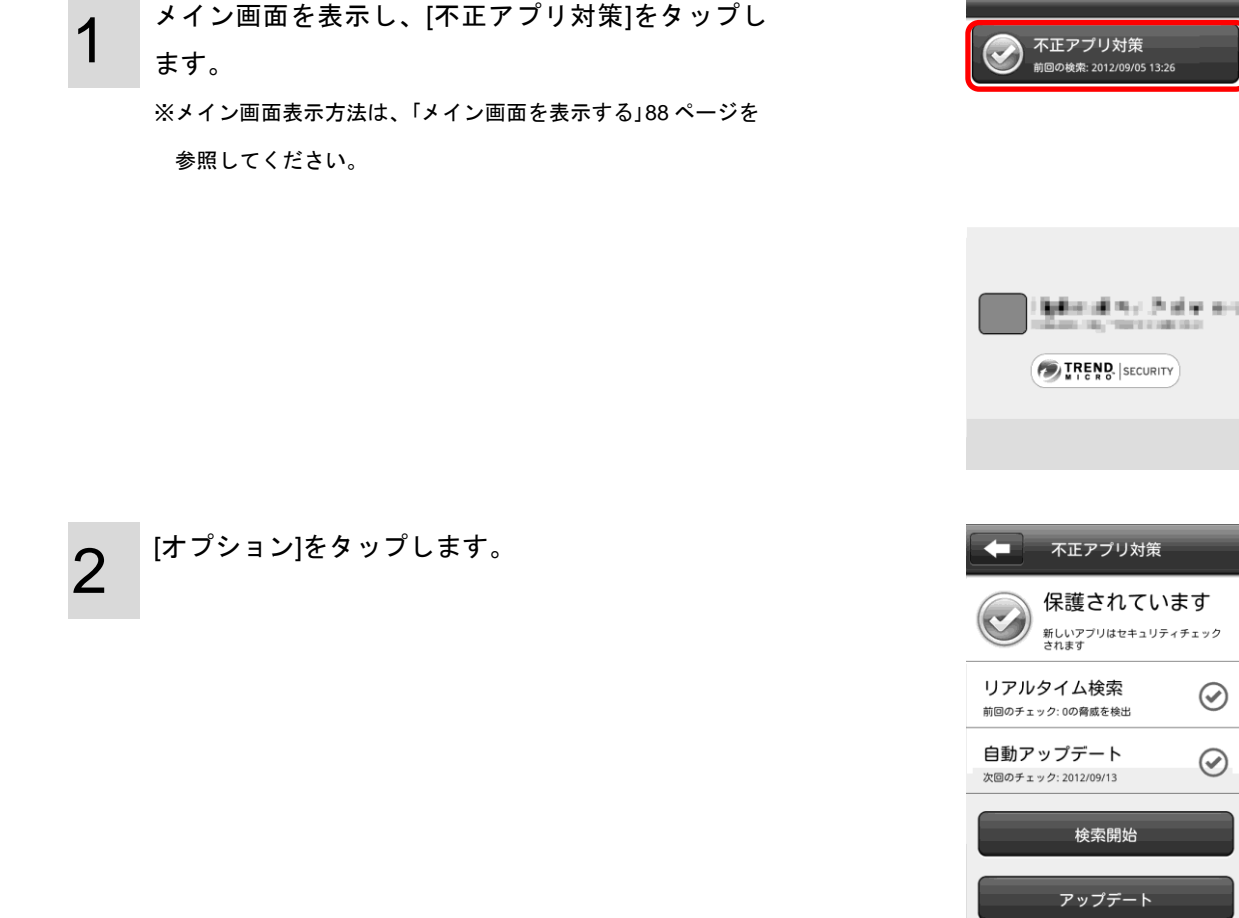

| 0            |  |
|--------------|--|
| <b>`</b> ≺   |  |
| $\mathbf{U}$ |  |

[履歴]をタップします。

|                                 | オプション                         |           |
|---------------------------------|-------------------------------|-----------|
| Q。<br>検索                        | ひ<br>アップデート                   | 履歷        |
| リアルタイ<br>新しいアプリがイ<br>キュリティチェッ   | イム検索<br>インストールされたときに<br>ックを行う | t 🕑       |
| SDカードオ                          | 検索<br>ユリティ上の脅威を確認             | $\oslash$ |
| 検索オプジ<br><sup>すべてのファイル</sup>    | <b>ション</b><br><sup>ルを検索</sup> |           |
| スケジュ-<br><sup>毎週 金曜日 12:0</sup> | ール検索<br><sup>10</sup>         |           |
|                                 | 検索開始                          |           |

オプション

 $\oslash$ 

 $\oslash$ 

ゥイルス対策機能を使用する **履歴を確認する**(っづき)

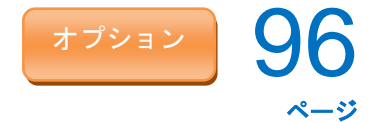

4 [検索履歴](A)をタップすると検索履歴が表示され、 [アップデート履歴]をタップするとアップデート履 歴が表示されます。

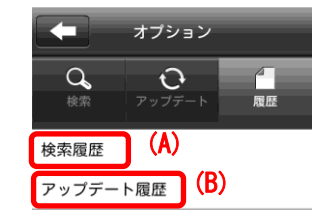

# ウイルス対策機能を使用する アンインストールする

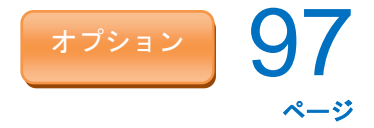

### アンインストールする

アンインストールは下記の手順で行ってください。

1

端末のメニューボタンをタップし、[設定]-[現在地情 報とセキュリティ]-[デバイス管理者を選択]-[Safety Manager AntiVirus] のチェックを外します。 ※チェックがついていない場合は、手順5へ進みます。

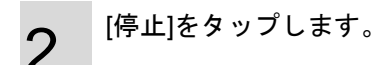

3

パスワードが設定されている場合は、パスワード入 カ画面が表示されます。パスワードを入力し、[ロッ クの解除]をタップします。

※パスワード入力画面は、正しいパスワードが入力されるまで表示され続けます。パスワード入力画面を消すには、一度端末を 再起動してください。

※パスワードは管理者へお問い合わせください。※パスワードが設定されていない場合は、表示されません。

| 0 0 1                    | 0 0                      |
|--------------------------|--------------------------|
|                          |                          |
|                          |                          |
|                          |                          |
|                          |                          |
|                          |                          |
|                          |                          |
|                          |                          |
|                          |                          |
|                          |                          |
| +                        |                          |
| 追加                       | 联紙                       |
|                          | $\times$                 |
| 7-7                      | 設定                       |
|                          |                          |
|                          |                          |
| 管理機能が起動していま              | 9. Octimation            |
| 作を実行できるようにな              | ししし は次の操<br>います          |
| 🛕 自動ロック                  |                          |
|                          |                          |
|                          |                          |
|                          |                          |
|                          |                          |
|                          |                          |
|                          |                          |
| 停止                       | キャンセル                    |
|                          |                          |
| ロックされ                    | っています                    |
| 続行するには、パスワ<br>い。パスワードをお忘 | ードを入力してくださ<br>れの場合は、管理者へ |
| お問い合わせくたさい               | •                        |
|                          |                          |
|                          |                          |
| ロック                      | の解除                      |
| 緊急                       | 通話                       |
|                          |                          |
|                          |                          |
|                          |                          |
|                          |                          |
|                          |                          |

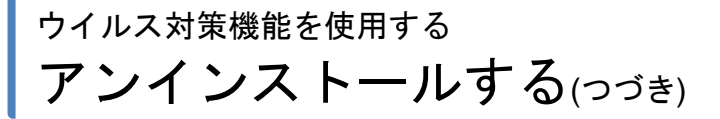

4 <sup>[OK]をタップします。</sup>

5 端末のメニューボタンをタップし、[設定]-[アプリケ ーション]-[アプリケーションの管理]-[Safety Manager AntiVirus] をタップします。

6

[アンインストール]をタップします。

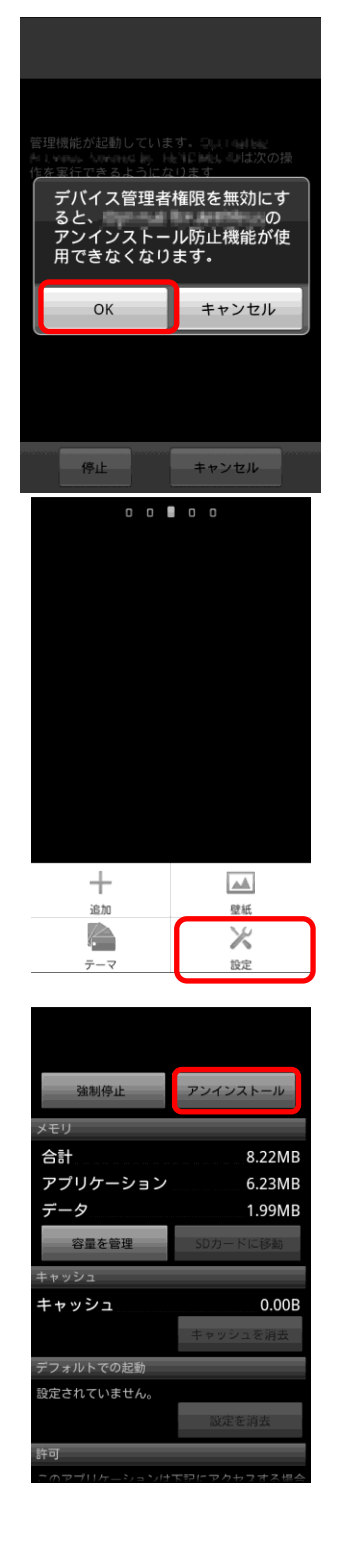

ページ

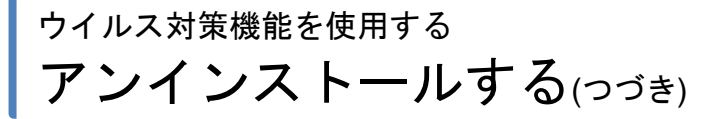

, [OK]をタップします。

7

8

アンインストールを行っています。しばらくお待ち ください。

9 アンインストールが完了しました。[OK]をタップし ます。

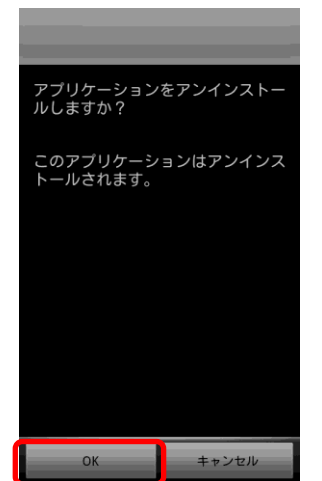

ページ

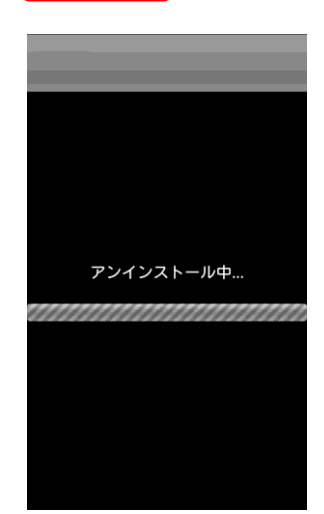

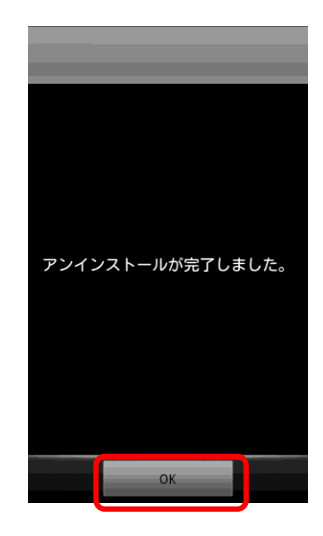

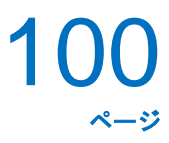

# エージェントの利用を停止する

| 一時的にエージェントを停止する1   | 01  |
|--------------------|-----|
| ・一時的にエージェントを停止する1  | 101 |
| ・再度エージェントを起動する1    | 102 |
| ライセンス解除を行う1        | 103 |
| エージェントをアンインストールする1 | 104 |

<sup>エージェントの利用を停止する</sup> 一時的にエージェントを停止する

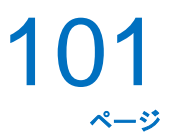

ー時的にエージェントを停止する

・一時的にエージェントを停止する

エージェントを終了させ、本製品による Android 端末の管理・運用を一時的に停止するには、以下の操作を行います。

▲ メニュー画面の[終了]をタップします。

2 パスワードを入力し、[OK]をタップします。 ※パスワードは管理者にお問い合わせください。 ※管理サイトでの設定によりパスワード入力が不要な場合もあ ります。

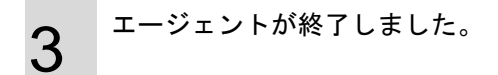

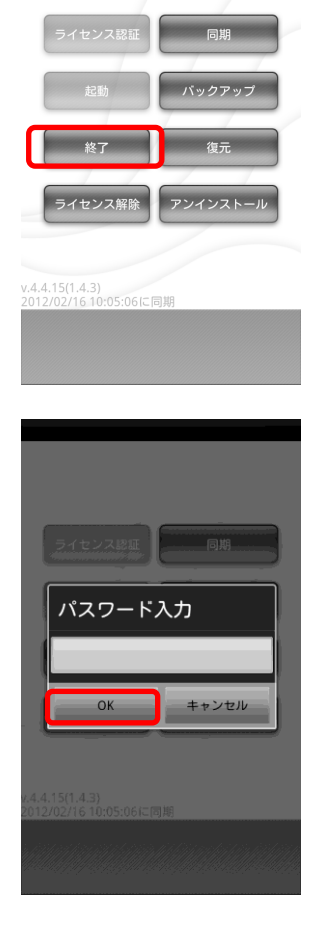

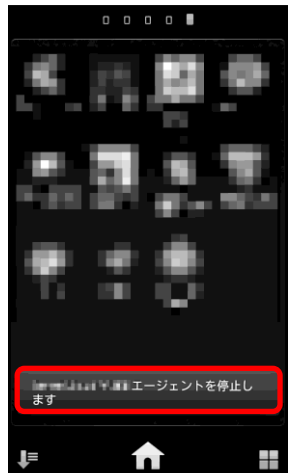

# ェージェントの利用を停止する 再度エージェントを起動する

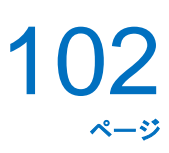

・再度エージェントを起動する

1

エージェントを一時的に停止後、再度起動する場合は以下の操作を行います。

メニュー画面の[起動]をタップします。

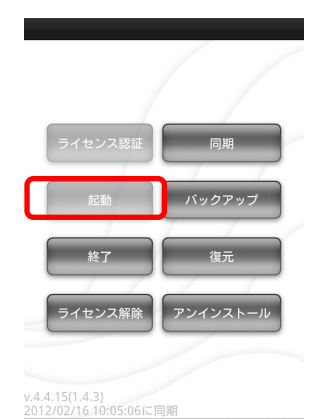

2 エージェントが開始されました。

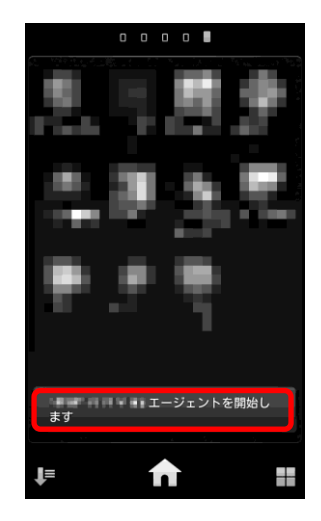

## <sup>エージェントの利用を停止する</sup> ライセンス解除を行う

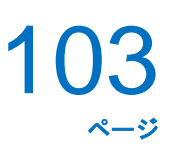

#### ライセンス解除を行う

本製品による Android 端末の管理を完全に停止するためには、ライセンス認証の解除を行います。ライセンス 認証を解除してもエージェントは Android 端末からアンインストールはされません。アンインストール方法は 「エージェントをアンインストールする」104 ページを参照してください。再度、ライセンス認証を行う場合は、 「ライセンス認証を行う」19 ページを参照してください。

メニュー画面の[ライセンス解除]をタップします。

2 パスワードを入力し、[OK]をタップします。 ※パスワードは管理者にお問い合わせください。 ※管理サイトでの設定によりパスワード入力が不要な場合もあ ります。

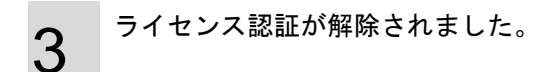

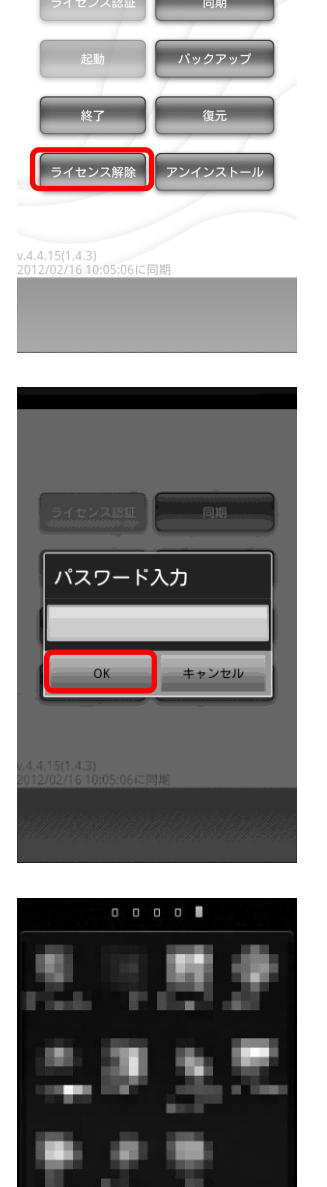

ライセンス認証を解除します

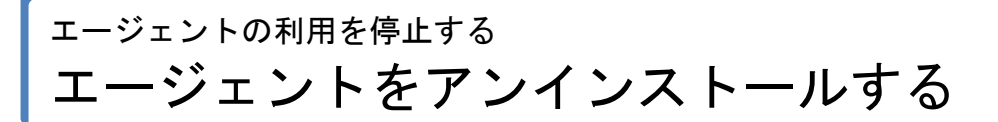

### エージェントをアンインストールする

101ページを参照してください。

下記の手順に従って、エージェントのアンインストールを行ってください。

1 メニュー画面の[アンインストール]をタップしま す。 ※エージェント起動中はアンインストールできません。エージェ ントを終了させてから、アンインストールしてください。エー

ジェントの終了方法は、「一時的にエージェントを停止する」

| ライセンス認証 | 同期       |
|---------|----------|
| 起動      | バックアップ   |
| 終7      | 復元       |
| ライセンス解除 | アンインストール |

#### v.4.4.15(1.4.3) 2012/02/16 10:05:06

2 <sup>[OK]をタップします。</sup>

3

アンインストールを行っています。しばらくお待ち ください。

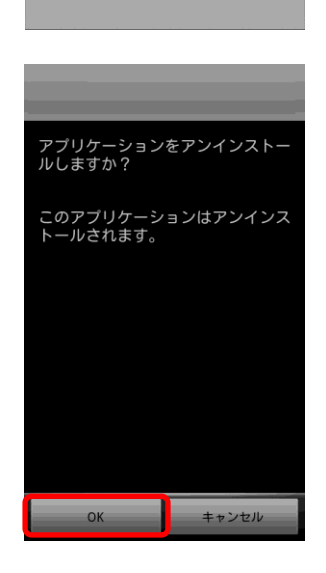

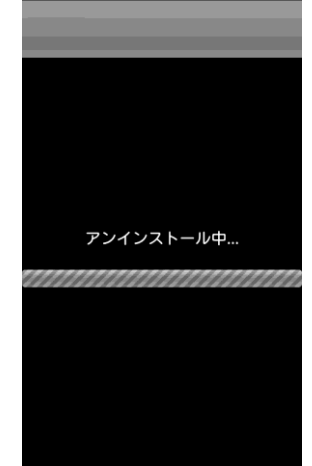

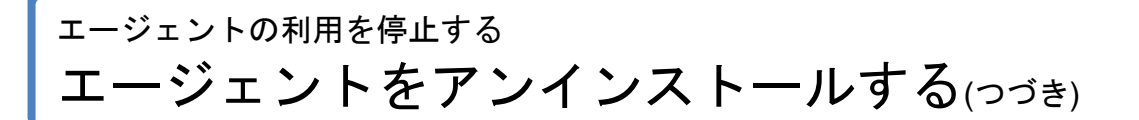

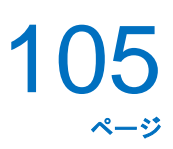

4 アンインストールが完了しました。[OK]をタップし ます。

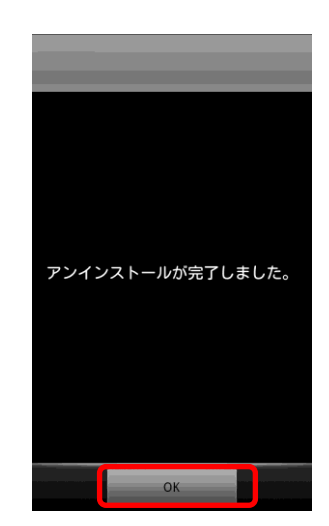

困った時は…

| よくある質問と回答。 |  |
|------------|--|
| 用語集        |  |

## <sup>困った時は…</sup> よくある質問と回答

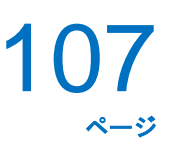

### よくある質問と回答

- Q1 エージェントがインストールできない
- A1 ご使用の Android 端末が動作環境を満たしていますか? エージェントの動作環境は「エージェント動作環境」9ページをご覧ください。
- Q2 エージェントのライセンス認証が行えない
- A2 ①インターネットに接続できていますか?
   ライセンス認証を行うにはインターネットへ接続できている必要があります。
   ご使用の Android 端末がインターネットに接続できているかご確認ください。

②企業コードや認証コードが間違っていませんか?
入力した企業コードや認証コードが正しくないとライセンス認証を完了することができません。
入力した企業コードまたは、認証コードをもう一度確認してください。

③ライセンス数は足りていますか? お申し込みの内容により、お申し込みのライセンス数を超えてのライセンス認証を行うことはできません。 お申し込みのライセンス数については管理者または、オペレーターにお問い合わせください。

- Q3 エージェントは起動しているが管理サイトに表示されない
- A3 ①エージェントのライセンス認証は行っていますか? エージェントの機能を使用するためには、ライセンス認証を行う必要があります。 エージェントを起動させ、ライセンス認証を行ってください。 ライセンス認証の手順は「ライセンス認証を行う」19ページを参照してください。

②インターネットに接続できていますか? 管理サイトへ反映させるためにはインターネットへ接続できている必要があります。 ご使用の Android 端末がインターネットに接続できているかご確認ください。

- Q4 パスワードの入力を求められる
- A4 ①エージェントの利用を停止する場合には、パスワード入力が必要な場合があります。
   エージェントの終了、エージェントのアンインストール、ライセンス認証解除など、エージェントの利用を
   停止する場合にはパスワードの入力が必要な場合があります。
   管理者または、オペレーターにお問い合わせください。

### 困った時は··· よくある質問と回答(つづき)

- Q5 KDDI Smart Mobile Safety Manager AntiVirusはどこからダウンロードすればいいか?
- A5 「KDDI Smart Mobile Safety Manager AntiVirus」を使用するには「KDDI Smart Mobile Safety Manager」のイ ンストールが必要であり、管理サイトより配布操作が必要です。「KDDI Smart Mobile Safety Manager」のイ ンストール方法は「エージェントをインストールする」14ページを参照してください。「KDDI Smart Mobile Safety Manager AntiVirus」の配布についての詳細は管理者にお問い合わせください。
- Q6 KDDI Smart Mobile Safety Manager AntiVirusがインストールできない
- A6 ご使用の Android 端末が動作環境を満たしていますか? 「ウイルス対策機能動作環境」9 ページを参照してください。
- Q7 機種変更を行う場合のライセンス認証手順はどうしたらよいでしょうか?
- A7 まず、機種変更前の端末で以下を行います。 「ライセンス解除を行う」103 ページ 「エージェントをアンインストールする」104 ページ

続いて、機種変更後の端末で以下を行います。 「エージェントをインストールする」14 ページ 「ライセンス認証を行う」19 ページ

- Q8 Android 端末の言語を英語に変更したのに、エージェントの言語が変更されない
- A8 一部の画面ではすぐに言語が変更されません。Android 端末を再起動してください。
## <sup>困った時は…</sup> 用語集

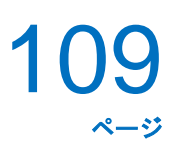

## 用語集

| 用語          | 意味                                         |
|-------------|--------------------------------------------|
| 3G          | 3G とは、ITU(国際電気通信連合)によって定められた「IMT-2000」規格   |
|             | に準拠したデジタル携帯電話の方式の総称のこと。                    |
| Wi-Fi       | Wi-Fi Alliance によって無線 LAN 機器間の相互接続性を認証されたこ |
|             | とを示す名称、ブランド名。                              |
| エージェント      | Android 端末を管理・運用するためのソフトウェアです。             |
|             | 利用する Android 端末にインストールしてください。              |
| エージェントパスワード | エージェントの終了やアンインストールに必要なパスワードです。             |
|             | エージェントパスワードは管理者または、オペレーターによって設定さ           |
|             | れています。                                     |
|             | 詳細は、管理者または、オペレーターにお問い合わせください。              |
| オペレーター      | サービス企業で本製品のサポートを行う担当者のことです。                |
|             | 利用企業へのサポートや管理者の代行などを行います。                  |
|             | ※オペレーターへの連絡先は管理者にお問い合わせください。               |
| 管理者         | 利用企業内で本製品の管理を行うユーザーのことです。                  |
|             | 管理サイトを利用し、スマートデバイス(Android 端末等)の管理・運用      |
|             | を行います。                                     |
| 企業コード       | 企業毎に割り振られた企業を表す英数字のコードです。                  |
|             | 利用企業を識別するために使用します。                         |
| サーバー        | エージェントが通信を行う管理サーバーです。                      |
| (管理サイト)     |                                            |
| サービス企業      | 本製品を提供する企業のことです。                           |
|             | 利用企業はサービス企業に対して本製品の利用の申し込みを行います。           |
| 認証コード       | 本製品のライセンス認証に必要な英数字のコードです。                  |
|             | 企業コードと合わせて確認することで本製品の使用が可能となります。           |
| ブラウザ        | インターネットをみるためのアプリケーションのことです。                |
| プロキシ設定      | プロキシサーバーへの接続を行うための設定。Wi-Fi 設定でのプロキシ        |
|             | 設定と 3G 設定でのプロキシ設定があるが、特に指定がない場合は、          |
|             | Wi-Fi 設定でのプロキシ設定のことを指す。                    |
| ユーザー        | 本製品で管理を行うスマートデバイス(Android 端末等)の利用者です。      |
| ライセンス       | 本製品を利用するための権利のことです。                        |
|             | 本製品で管理を行うスマートデバイス(Android 端末等)の台数と同じ数      |
|             | のライセンスが必要となります。                            |
|             | 詳細は、管理者または、オペレーターにお問い合わせください。              |
| 利用企業        | 本製品を利用する企業のことです。                           |